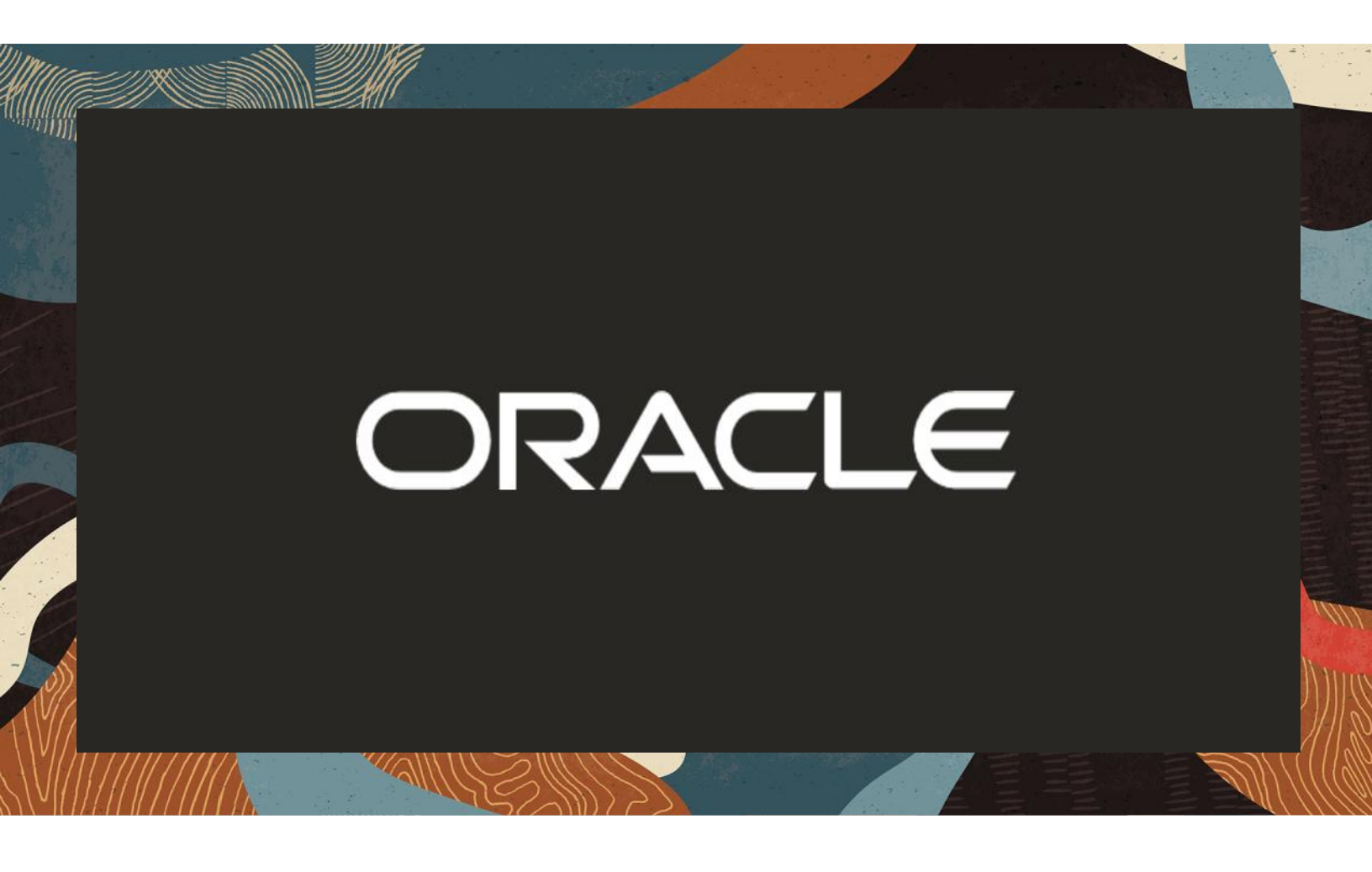

Oracle Session Border Controller (SBC) integration with Pexip BYOC

**Technical Application Note** 

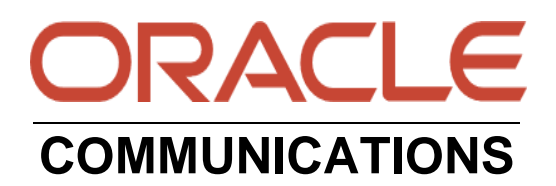

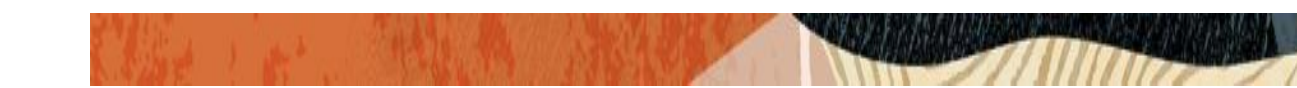

# Disclaimer

The following is intended to outline our general product direction. It is intended for information purposes only, and may not be incorporated into any contract. It is not a commitment to deliver any material, code, or functionality, and should not be relied upon in making purchasing decisions. The development, release, and timing of any features or functionality described for Oracle's products remains at the sole discretion of Oracle.

# **Revision History**

| Version | Description of Changes                     | Date Revision Completed |
|---------|--------------------------------------------|-------------------------|
| 1.0     | Oracle SBC and Pexip Server<br>BYOC Config | 11-8-2021               |

# Table of Contents

| <b>1. IN</b> | ГENDED AUDIENCE                                                   | 4 |
|--------------|-------------------------------------------------------------------|---|
| 2. DO        | CUMENT OVERVIEW                                                   | 4 |
| 3. IN'       | TRODUCTION                                                        | 5 |
| 3.1.         | AUDIENCE                                                          | 5 |
| 3.2.         | REQUIREMENTS                                                      |   |
| 3.3. A       | RCHITECTURE                                                       |   |
| 4. CO        | NFIGURING THE PEXIP SERVER FOR ORACLE SBC                         | 7 |
| 4.1.         | STEPS TO CONFIGURE BYOC FROM PEXIP PORTAL                         | 7 |
| 4.1          | .1. Configuring a proxy                                           | 7 |
| 4.2.         | CONFIGURING A RULE                                                |   |
| Exa          | amples of different configurations and the resultant dial strings | 9 |
| 5. CO        | NFIGURING THE SBC                                                 |   |
| 5.1.         | VALIDATED ORACLE SBC VERSION                                      |   |
| 6. NE        | W SBC CONFIGURATION                                               |   |
| 6.1.         | ESTABLISHING A SERIAL CONNECTION TO THE SBC                       |   |
| 6.2.         | CONFIGURE SBC USING WEB GUI                                       |   |
| 6.3.         | CONFIGURE SYSTEM-CONFIG                                           |   |
| 6.4.         | CONFIGURE PHYSICAL INTERFACE VALUES                               |   |
| 6.5.         | CONFIGURE NETWORK INTERFACE VALUES                                |   |
| 6.6.         | ENABLE MEDIA MANAGER                                              |   |
| 6.7.         | CONFIGURE REALMS                                                  |   |
| 6.8.         | Access-control Lists                                              |   |
| 6.9.         | ENABLE SIP-CONFIG                                                 |   |
| 6.10.        | CONFIGURING A CERTIFICATE FOR SBC                                 |   |
| 6.11.        | TLS-PROFILE                                                       |   |
| 6.12.        | CONFIGURE SIP INTERFACES.                                         |   |
| TL           | S Transport for SIP towards Pexip                                 |   |
| UD           | P Transport for SIP towards Pexip                                 |   |
| 6.13.        | CONFIGURE SESSION-AGENT                                           |   |
| 6.14.        | CONFIGURE LOCAL-POLICY                                            |   |
| 6.15.        | CONFIGURE MEDIA PROFILE AND CODEC POLICY                          |   |
| 6.16.        | CONFIGURE STEERING-POOL                                           |   |
| 0.1/.        | CONFIGURE SDES PROFILE                                            |   |
| 6.18.        | CONFIGURE MEDIA SECURITY PROFILE                                  |   |
| 7. EX        | ISTING SBC CONFIGURATION                                          |   |
| 8. CA        | VEAT                                                              |   |

# 1. Intended Audience

This document is intended for use by Oracle Systems Engineers, third party Systems Integrators, Oracle Enterprise customers and partners and end users of the Oracle Enterprise Session Border Controller (SBC) CB). It is assumed that the reader is familiar with basic operations of the Oracle Enterprise Session Border Controller platform along with Pexip BYOC.

# 2. Document Overview

This Oracle technical application note outlines the configuration needed to set up the interworking between Oracle SBC and Pexip BYOC PSTN Calling. The solution contained within this document has been tested using Oracle Communication 840p5A. Our scope of this document is only limited to testing Oracle SBC with Pexip BYOC PSTN Calling.

It should be noted that while this application note focuses on the optimal configurations for the Oracle SBC in a Pexip BYOC Calling Environment (Using Cisco DX70 and Polycom RealPresence Desktop Phone) Many SBC applications may have additional configuration requirements that are specific to individual customer requirements. These configuration items are not covered in this guide. Please contact your Oracle representative with any questions pertaining to this topic.

Please note that the IP address, FQDN and config name and its details given in this document is used as reference purpose only. The same details cannot be used in customer config and the end users can use the configuration details according to their network requirements.

# 3. Introduction

### 3.1.Audience

This is a technical document intended for telecommunications engineers with the purpose of configuring Pexip BYOC PSTN Calling using Oracle Enterprise SBC. There will be steps that require navigating the Pexip Server and Oracle SBC GUI interface. Having an understanding of the basic concepts of TCP/UDP, IP/Routing, DNS server and SIP/RTP are also necessary to complete the configuration and for troubleshooting, if necessary.

### 3.2. Requirements

- Pexip Service Platform
- Cisco DX70 and Polycom Phones connected to the Pexip Server
- Oracle Enterprise Session Border Controller (hereafter Oracle SBC) running 8.4.0 version

The below revision table explains the versions of the software used for each component: This table is Revision 1 as of now:

| Software Used | Pexip<br>Version                                | SBC Version | Cisco DX70                                | Polycom<br>Realpresence<br>Desktop                  |
|---------------|-------------------------------------------------|-------------|-------------------------------------------|-----------------------------------------------------|
| Revision 1    | Pexip<br>service<br>platform as<br>at July 2021 | 8.4.0       | ce 9.15.3.17<br>5cbbf23b617<br>2021-04-21 | Polycom<br>RealPresence<br>Desktop<br>v3.10.0.71107 |

#### 3.3. Architecture

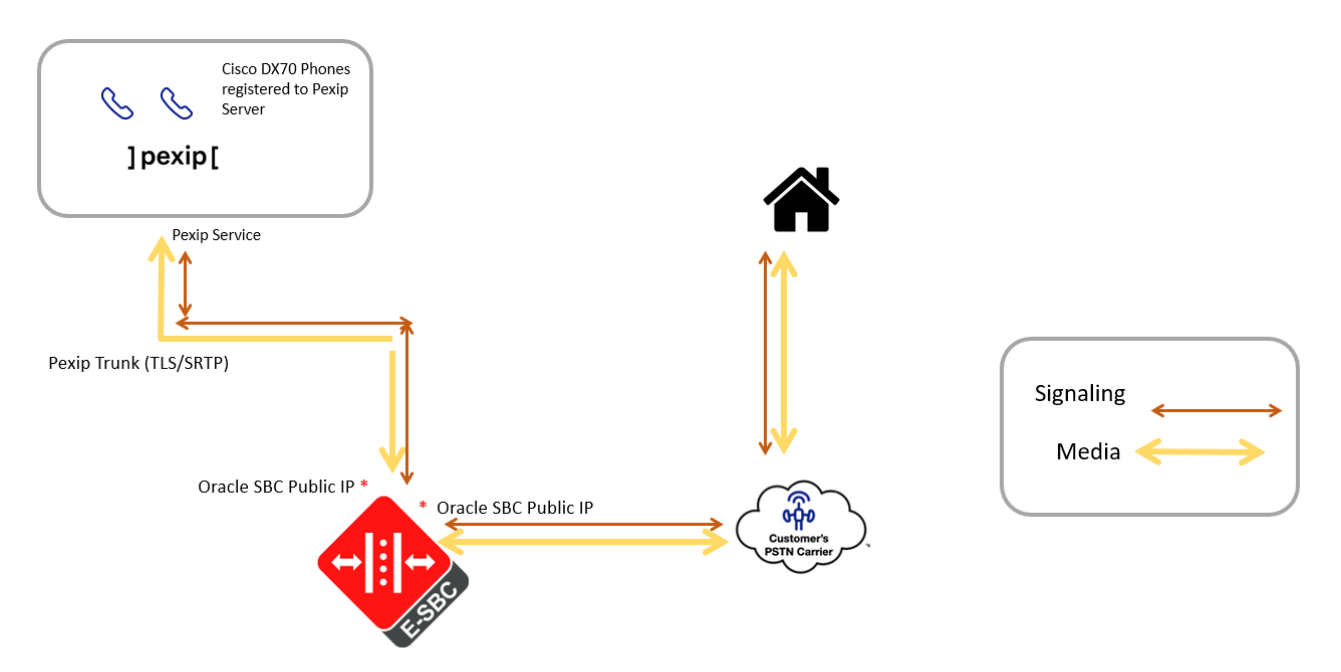

Note: Only dial out from the Pexip service is supported here.

The configuration, validation and troubleshooting is the focus of this document and will be described in two phases:

- Phase 1 Configuring the Pexip Server for Oracle SBC
- Phase 2 Configuring the Oracle SBC

# 4. Configuring the Pexip Server for Oracle SBC

Pexip's "Bring your own carrier" (BYOC) enables users to dial out from a Pexip-registered video endpoint to PSTN numbers such as landline phones, mobile phones and audio bridges, meaning that organizations no longer need a separate telephone in conference rooms. The customer selects and engages a telephony carrier and provides implementation details to their partner who then creates the necessary configuration. When a call is placed the Pexip Service routes it out to the chosen carrier who then handles the call the rest of the way.

BYOC currently supports calling from video endpoints registered to the Pexip Service only (it does not currently support calling from Trusted devices or the Pexip apps.)

### 4.1. Steps to configure BYOC from Pexip Portal

Here are the steps required to configure BYOC in the Partner Portal.

Order a BYOC license. For help ordering licenses see <u>Ordering a new license plan</u>. Complete BYOC configuration in the Partner Portal: Configure a proxy for each carrier the customer wants to use. Configure rules for different types of calls.

#### 4.1.1. Configuring a proxy

To find the BYOC configuration screen, go to the company you want to configure and select the Interop tab.

| Proxy tag             |                                                     |
|-----------------------|-----------------------------------------------------|
|                       | Name for this proxy to be used when creating rules  |
| Primary proxy address |                                                     |
|                       | Address of the primary proxy (host[:port])          |
| Backup proxy address  |                                                     |
|                       | Address of the backup proxy (host[:port])           |
| SIP Username          |                                                     |
|                       | SIP Authenticaion username supplied by your carrier |
| SIP Password          |                                                     |
|                       | SIP Authenticaion password supplied by your carrier |
|                       | Next                                                |

First, you need to configure a separate proxy for each carrier to be used by the customer, they can have one or more carriers for BYOC. The proxy holds the information that the Pexip

Service needs to route the call to the SBC and authenticate with the carrier. The customer provides you with this information as they work with their chosen carrier directly.

- Proxy tag is a name used to identify a carrier. When creating a rule, you select the proxy it belongs to.
- Primary and Backup proxy addresses are the carrier SIP addresses where Pexip sends the calls.
- SIP Username and Password: SIP authentication is optional, but strongly recommended.

### 4.2.Configuring a rule

Rules enable the Pexip Service to route calls to the correct SBC. Rules also determine the prefix that the end user enters on their video endpoint as the dial string.

The number of rules needed depends on how the customer and the SBC want to organize things. If the customer engages one SBC to deliver all the calls they want to make, then only one rule is needed, however, the customer could have more than one rule.

For example, a customer can have a rule for each destination country where calls are made to, or a rule per caller-id. Having one rule per country means they can set the prefix to the International Direct Dial and Country Code so that the end user doesn't have to enter those details in addition to the prefix when placing a call.

| Prefix              | +                                             |
|---------------------|-----------------------------------------------|
|                     | Dial prefix                                   |
| Caller id           | Phone number to be used as a caller id        |
| Strip prefix or not | Optionally strip prefix before routing a call |
| Proxy set           |                                               |
|                     | Next                                          |

The Prefix is a customer-defined value that is entered by the end user as part of the dial string when they place a call from a video endpoint. It allows the Pexip Service to use the correct rule,

and hence the proxy, to route the call. Different carriers(through the SBC) have different requirements when it comes to the dial string they receive, so the carrier's requirements must be considered when deciding how to set the Prefix and Strip prefix or not fields.

- A prefix must be unique within a company. It can be between one and 15 characters long, and can contain alphanumeric and special characters, such as +.
- When Strip prefix or not is unchecked, the prefix value entered by the user becomes part of the dial string sent to the SBC.
- When Strip prefix or not is checked, the Pexip Service removes the prefix before sending the rest of the dial string .
- Caller id is sent to the SBC in the 'From' header field and is shown as the incoming caller id number on the receiving phone. In most cases, here you enter the phone number purchased from the carrier using E.164 format. If you're unsure, the carrier can confirm. Note that the same ID is used for all calls from all endpoints using the same rule.
- Proxy set is where you select the proxy/carrier to which this rule belongs.

### Examples of different configurations and the resultant dial strings

Here are some examples showing different configurations of Prefix and Strip prefix or not, and consequently what the user must enter to place a call, and what the carrier receives. Note that all dial strings end with @example.com (where @example.com represents the fqdn configured on the SBC) to make a valid SIP address.

| Prefix<br>value | Strip<br>prefix<br>or not | Dial string entered by the user | Carrier receives        |
|-----------------|---------------------------|---------------------------------|-------------------------|
| +44             | No                        | +4412345678@example.com         | +4412345678@example.com |
| +               | No                        | +4412345678@example.com         | +4412345678@example.com |
| *               | Yes                       | *07911123456@example.com        | 07911123456@example.com |

# 5. Configuring the SBC

This chapter provides step-by-step guidance on how to configure Oracle SBC for interworking with Pexip BYOC Platform

### 5.1. Validated Oracle SBC version

Oracle conducted tests with Oracle SBC 8.4 software – this software with the configuration listed below can run on any of the following products:

- AP 1100
- AP 3900
- AP 4600
- AP 6350
- AP 6300
- VME

# 6. New SBC configuration

If the customer is looking to setup a new SBC from scratch, please follow the section below.

#### 6.1.Establishing a serial connection to the SBC

Connect one end of a straight-through Ethernet cable to the front console port (which is active by default) on the SBC and the other end to console adapter that ships with the SBC, connect the console adapter (a DB-9 adapter) to the DB-9 port on a workstation, running a terminal emulator application such as Putty.

Note: This doesn't apply to VME and cloud deployments.

Start the terminal emulation application using the following settings:

- Baud Rate=115200
- Data Bits=8
- Parity=None
- Stop Bits=1
- Flow Control=None

| Starting  | tLemd                                    |
|-----------|------------------------------------------|
| Starting  | tServiceHealth                           |
| Starting  | tCollect                                 |
| Starting  | tAtcpd                                   |
| Starting  | tAsctpd                                  |
| Starting  | tMbcd                                    |
| Starting  | tCommMonitord                            |
| Starting  | tFped                                    |
| Starting  | tAlgd                                    |
| Starting  | tRadd                                    |
| Starting  | tEbmd                                    |
| Starting  | tSipd                                    |
| Starting  | tH323d                                   |
| Starting  | tIPTd                                    |
| tarting   | tSecured                                 |
| Starting  | tAuthd                                   |
| Starting  | tCertd                                   |
| Starting  | tIked                                    |
| Starting  | tTscfd                                   |
| Starting  | tAppWeb                                  |
| Starting  | tauditd                                  |
| Starting  | tauditpusher                             |
| Starting  | tSnmpd                                   |
| Starting  | tIFMIBd                                  |
| Start pla | atform alarm                             |
| Starting  | display manager                          |
| Initializ | zing /opt/ Cleaner                       |
| Starting  | tLogCleaner task                         |
| Bringing  | up shell                                 |
| password  | secure mode is enabled                   |
| Admin Sec | curity is disabled                       |
| Starting  | SSH                                      |
| SSH Cli i | init: allocated memory for 5 connections |

Power on the SBC and confirm that you see the following output from the boot-up sequence

Enter the default password to log in to the SBC. Note that the default SBC password is "acme" and the default super user password is "packet".

Note: The password is different for cloud and VME deployments. Please check therequired documentation

Both passwords have to be changed according to the rules shown below.

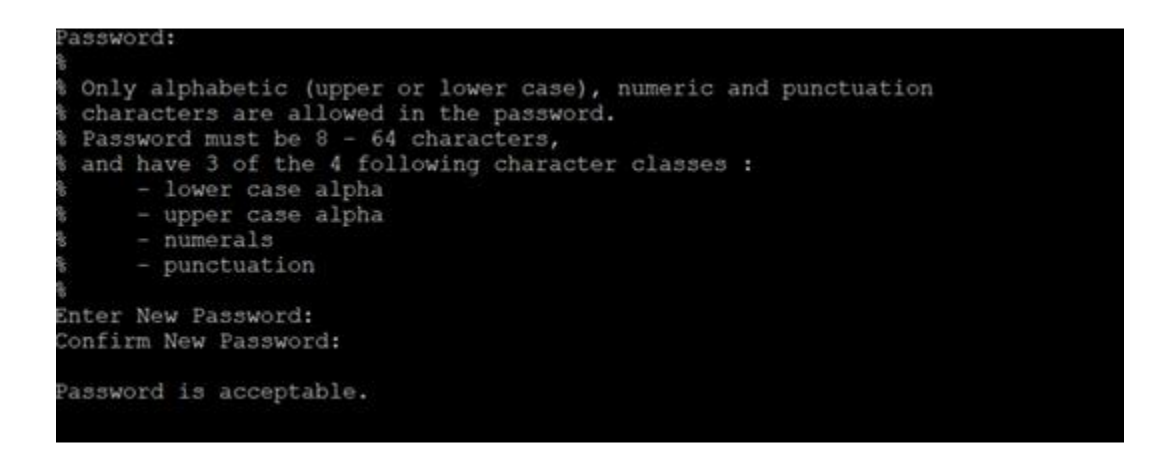

Now set the management IP of the SBC by setting the IP address in bootparam to access bootparam. Go to Configure terminal->bootparam.

Note: There is no management IP configured by default.

```
NN4600-100# conf t
NN4600-100(configure)# bootparam
'.' = clear field; '-' = go to previous field; q = quit
                       : /boot/nnSCZ830m1p7.bz
IP Address
                       : 10.138.194.139
VLAN
                       : 10.138.194.129
IPv6 Address
IPv6 Gateway
                      : vxftp
FTP password
                       : vxftp
Flags
Target Name
                       : NN4600-100
Console Device
Console Baudrate
NOTE: These changed parameters will not go into effect until reboot.
Also, be aware that some boot parameters may also be changed through
PHY and Network Interface Configurations.
NN4600-100 (configure) #
NN4600-100 (configure) #
NN4600-100 (configure) #
```

Setup product type to Enterprise Session Border Controller as shown below.

To configure product type, type in setup product in the terminal

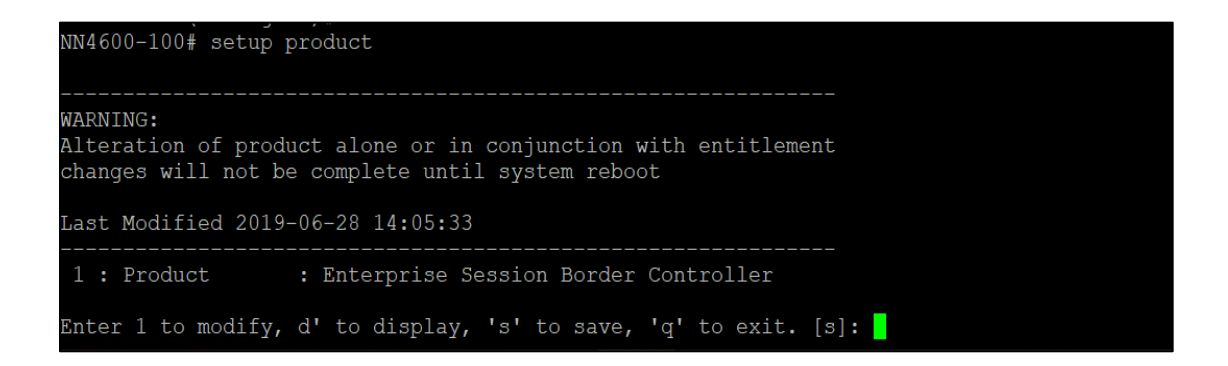

Enable the features for the ESBC using the setup entitlements command as shown Save the changes and reboot the SBC.

Last Modified: Never : Session Capacity : 0 4 : Data Integrity (FIPS 140-2) 5 : Transcode Codec AMR Capacity 6 : Transcode Codec AMRWB Capacity 7 : Transcode Codec EVRC Capacity 8 : Transcode Codec EVRCB Capacity 9 : Transcode Codec EVS Capacity 10: Transcode Codec OPUS Capacity : 0 11: Transcode Codec SILK Capacity Enter 1 - 11 to modify, d' to display, 's' to save, 'q' to exit. [s]: 3 CAUTION: Enabling this feature activates enhanced security functions. Once saved, security cannot be reverted without resetting the system back to factory default state. Admin Security (enabled/disabled) Enter 1 - 11 to modify, d' to display, 's' to save, 'q' to exit. [s]: 5 Transcode Codec AMR Capacity (0-102375) : 50 Enter 1 - 11 to modify, d' to display, 's' to save, 'q' to exit. [s]: 2 Advanced (enabled/disabled) : enabled Transcode Codec SILK Capacity (0-102375)

The SBC comes up after reboot and is now ready for configuration.

Go to configure terminal->system->web-server-config.

Enable the web-server-config to access the SBC using Web GUI. Save and activate the config.

| NN4600-100(web-server-config)# show | 1                   |
|-------------------------------------|---------------------|
| web-server-config                   |                     |
| state                               | enabled             |
| inactivity-timeout                  | 5                   |
| http-state                          | enabled             |
| http-port                           | 80                  |
| https-state                         | disabled            |
| https-port                          | 443                 |
| http-interface-list                 | REST,GUI            |
| tls-profile                         |                     |
| last-modified-by                    | admin@console       |
| last-modified-date                  | 2020-04-03 00:21:22 |
|                                     |                     |
| NN4600-100(web-server-config)#      |                     |

### 6.2.Configure SBC using Web GUI

In this app note, we configure SBC using the WebGUI.

The Web GUI can be accessed through the url http://<SBC\_MGMT\_IP>.

|                                               | Ο |                                                          |          |
|-----------------------------------------------|---|----------------------------------------------------------|----------|
| ORACLE<br>Enterwise Session Border Controller |   | Sign in to E-SBC<br>Enter your details below<br>Username |          |
|                                               |   | Password<br>SiGN IN                                      | Required |

The username and password is the same as that of CLI.

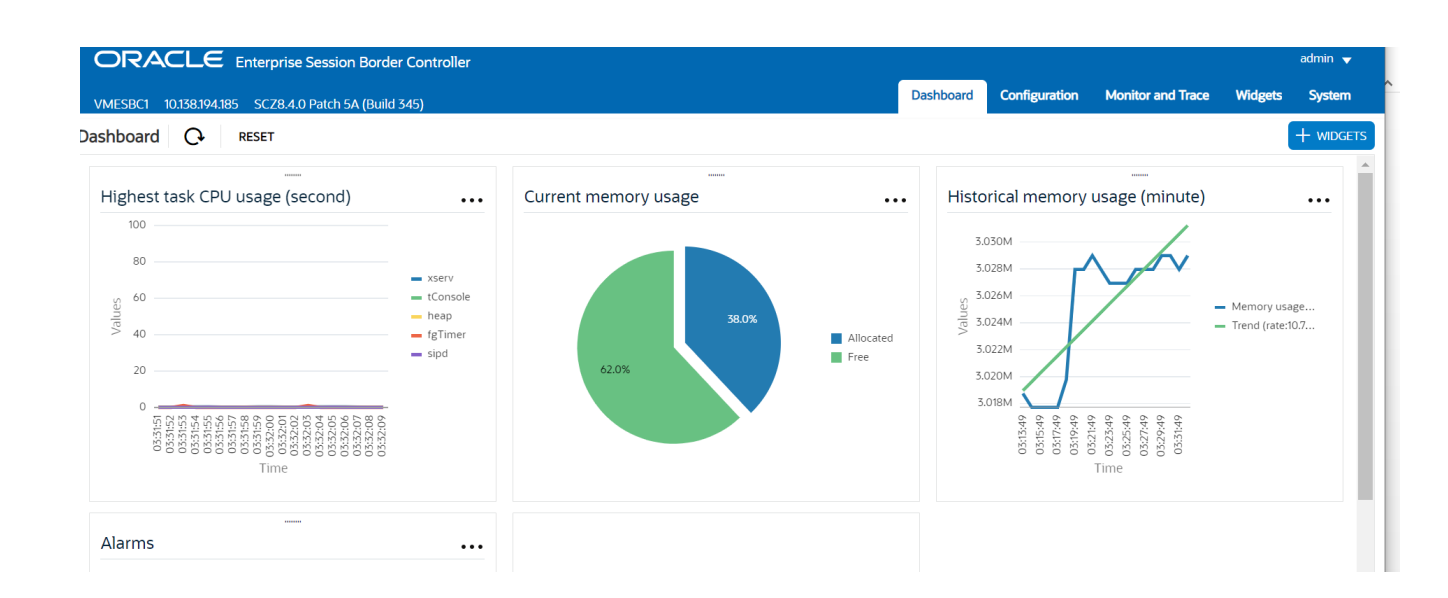

#### Go to

Configuration as shown below, to configure the SBC

| ORACL          | Enterprise S       | Session Border Controller |                                                         |          |              |                   |          | admin 👻 |
|----------------|--------------------|---------------------------|---------------------------------------------------------|----------|--------------|-------------------|----------|---------|
| VMESBC1 10.138 | 8.194.185 SCZ8.4.0 | Patch 5A (Build 345)      | Dast                                                    | board Co | onfiguration | Monitor and Trace | Widgets  | System  |
| Configuration  | View Configuration | Q                         |                                                         |          |              | Discard           | 😧 Verify | Save    |
| media-manager  | Þ                  | Configuration Objects     |                                                         |          |              |                   |          |         |
| security       | •                  |                           |                                                         |          |              |                   |          |         |
| session-router | •                  | Name                      | Description                                             |          |              |                   |          |         |
|                |                    | access-control            | Configure a static or dynamic access control list       |          |              |                   |          | -       |
| system         | Þ                  | account-config            | Configure Quality of Service accounting                 |          |              |                   |          |         |
|                |                    | authentication-profile    | Configure authentication profile                        |          |              |                   |          |         |
|                |                    | certificate-record        | Create, generate, and import a certificate              |          |              |                   |          |         |
|                |                    | class-policy              | Configure classification profile policies               |          |              |                   |          |         |
|                |                    | codec-policy              | Create and apply a codec policy to a realm and an agent |          |              |                   |          |         |
|                |                    | filter-config             | Create a custom filter for SIP monitor and trace        |          |              |                   |          |         |
|                |                    | fraud-protection          | Configure fraud protection                              |          |              |                   |          |         |
|                |                    | host-route                | Insert entries into the routing table                   |          |              |                   |          |         |
|                |                    | http-client               | Configure an HTTP client                                |          |              |                   |          |         |
|                |                    | http-server               | Configure an HTTP server                                |          |              |                   |          |         |
|                |                    | Idap-config               | Configure an LDAP server, filter, and policy            |          |              |                   |          | -       |
| Show All       |                    | Displaving 1 - 12 of 40   |                                                         |          |              |                   |          |         |

Kindly refer to the GUI User Guide given below for more information.

#### https://docs.oracle.com/cd/F13782\_01/doc/esbc\_scz830\_webgui.pdf

The expert mode is used for configuration.

Tip: To make this configuration simpler, one can directly search the element to be configured, from the Objects tab available.

#### 6.3.Configure system-config

Go to system->system-config

| ORACLE                                               |                                  |                                        |
|------------------------------------------------------|----------------------------------|----------------------------------------|
| Home Co                                              | onfiguration Monitor and Trace V | Vidgets System                         |
| 📄 <u>S</u> ave 🔅 Wizards - 🔅 Commands                | S <b>•</b>                       |                                        |
| Objects                                              | Modify System config             |                                        |
| media-manager                                        |                                  |                                        |
| security                                             | Hostname:                        | oracleesbc2.woodgrovebank.us           |
| session-router                                       | Description:                     | ESBC to Microsoft Teams Direct Routing |
| <ul> <li>system</li> <li>capture-receiver</li> </ul> |                                  |                                        |
| fraud-protection                                     | Location:                        | Dedferd MAL                            |
| host-route                                           |                                  | Bediord, MA                            |
| network-interface                                    | MID System contact:              |                                        |
| network-parameters                                   | Mib system name:                 |                                        |
| ntp-config                                           | Mib system location:             |                                        |
| phy-interface                                        | Acp TLS profile:                 | ×                                      |
| redundancy-config                                    | SNMP enabled:                    | S                                      |
| snmp-address-chu y                                   | Enable SNMD auth trans-          |                                        |
| snmp-community                                       | Enable Simile autil traps.       |                                        |
| snmp-group-entry                                     | Enable SNMP syslog notify:       |                                        |
| snmp-view-entry                                      | Enable SNMP monitor traps:       |                                        |
| spl-config                                           | Enable env monitor traps:        |                                        |
| system-access-list                                   | Enable mblk, tracking            | _                                      |
| system-config                                        | Enable mblk_tracking:            |                                        |
| tdm-config                                           | Enable I2 miss report:           |                                        |

For VME, transcoding cores are required. Please refer the documentation here for more information

https://docs.oracle.com/cd/F13782\_01/doc/esbc\_scz830\_releasenotes.pdf

The above step is needed only if any transcoding is used in the configuration. If there is no transcoding involved, then the above step is not needed.

#### **6.4.Configure Physical Interface values**

To configure physical Interface values, go to System->phy-interface.

You will first configure the slot 0, port 0 interface designated with the name M00. This will be the port plugged into your (connection to the Pexip) interface. SIPTRUNK side is configured on the slot 0 port 1.

| Parameter Name | Pexip (M00) | SIPTRUNK (M01) |
|----------------|-------------|----------------|
| Slot           | 0           | 0              |
| Port           | 0           | 1              |
| Operation Mode | Media       | Media          |

Below is the screenshot for creating a phy-interface on M00. Create a similar interface for Sip Trunk as well from the Web GUI. The table above specifies the values for both Pexip and SIPTRUNK.

| ORACLE                                                                                                    | Home Configuratio                                          | n Monitor and Trace                                            | e Widgets System |                            |  |
|----------------------------------------------------------------------------------------------------|------------------------------------------------------------|----------------------------------------------------------------|------------------|----------------------------|--|
| 🗐 Save 🍄 Wizards • 🍄                                                                                                    | Commands -                                                 |                                                                |                  |                            |  |
| <ul> <li>Objects</li> <li>media-manager</li> <li>security</li> </ul>                                                                                                    | Modify<br>Name                                             | Phy interface                                                  | M00              |                            |  |
| <ul> <li>session-router</li> <li>system         <ul> <li>capture-receiver</li> <li>fraud-protection</li> <li>host-route</li> <li>http-client</li> <li>http-server</li> <li>network-interface</li> <li>network-parameters</li> </ul> </li> </ul> | Opera<br>Port:<br>Slot:<br>Virtua<br>Admi<br>Auto<br>Duple | ition type:<br>il mac:<br>n state:<br>negotiation:<br>ex mode: | Media 0 0  FULL  | (Range: 05)<br>(Range: 02) |  |
| ntp-config<br>phy-interface<br>redundancy-config<br>snmp-address-entry<br>snmp-community<br>snmp-group-entry<br>snmp-user-entry<br>snmp-view-entry<br>spl-config                                                                                | v Spee                                                     | 1:<br>om health score:                                         | 100<br>50        | ▼<br>(Range: 0100)         |  |
| snmp-user-entry<br>snmp-view-entry<br>spl-config<br>Show advanced                                                                                                    | ~                                                          |                                                                | OK Back          |                            |  |

### 6.5. Configure Network Interface values

To configure network-interface, go to system->Network-Interface. Configure two interfaces,

- Pexip
- SipTrunk

The table below lists the parameters, to be configured for both the interfaces.

| Parameter Name | Pexip Network Interface      | SipTrunk      |
|----------------|------------------------------|---------------|
| Name           | M00                          | M01           |
| Host Name      | oracleesbc2.woodgrovebank.us |               |
| IP address     | 141.146.36.68                | 192.168.1.100 |
| Netmask        | 255.255.255.192              | 255.255.255.0 |
| Gateway        | 141.146.36.65                | 192.168.1.1   |
| DNS-IP Primary | 8.8.8.8                      | 8.8.8.8       |
| DNS-domain     | woodgrovebank.us             |               |

| ORACLE                               | Home Configuration Monitor and Trace  | Widnets Sustem  |                 |
|--------------------------------------|---------------------------------------|-----------------|-----------------|
|                                      | tonic Configuration monitor and frace | Mageta Oyatem   |                 |
| 📑 Save 💠 Wizards - 💠 🤇               | Commands -                            |                 |                 |
| sip-monitoring                       | Modify Network interface              |                 |                 |
| sip-recursion-policy surrogate-agent | Name:                                 | M00             | •               |
| survivability                        | Sub port id:                          | 0               | (Range: 04095)  |
| translation-rules                    | Description:                          |                 |                 |
| 🔺 system                             |                                       |                 |                 |
| capture-receiver                     |                                       |                 |                 |
| fraud-protection                     | Hostname:                             |                 |                 |
| host-route                           | IB addresses                          |                 |                 |
| http-client                          | IP address:                           | 141.146.36.68   |                 |
| http-server                          | Pri utility addr:                     |                 |                 |
| network-interface                    | Sec utility addr:                     |                 |                 |
| network-parameters                   | Netmask:                              | 255 255 255 102 |                 |
| ntp-config                           |                                       | 200.200.200.102 |                 |
| phy-interface                        | Gateway:                              | 141.146.36.65   |                 |
| redundancy-config                    | Gw beartbeat                          |                 |                 |
| snmp-address-entry                   | State:                                |                 |                 |
| snmp-community                       | 11                                    |                 |                 |
| snmp-group-entry                     | Heartbeat:                            | 0               | (Range: 065535) |
| snmp-user-entry                      | Retry count:                          | 0               | (Range: 065535) |
| snmp-view-entry                      | ~                                     | Dif Dest        |                 |
| Show advanced                        |                                       | OK Back         |                 |

11177/180

| ORACLE                                                                                                    |                                                                                                    |                                                                   |                                                                   |
|----------------------------------------------------------------------------------------------------|----------------------------------------------------------------------------------------------------|-------------------------------------------------------------------|-------------------------------------------------------------------|
| Но                                                                                                    | ome Configuration Monitor and Trace                                                                                                    | e Widgets System                                                  |                                                                   |
| 🗐 <u>S</u> ave 🔅 Wizards - 🔅 C                                                                                                    | ommands -                                                                                                    |                                                                   |                                                                   |
| sip-monitoring<br>sip-recursion-policy<br>surrogate-agent<br>survivability<br>translation-rules<br>system<br>capture-receiver<br>fraud-protection<br>host-route<br>http-client                | <ul> <li>Modify Network interface</li> <li>DNS IP primary:</li> <li>DNS IP backup1:</li> <li>DNS IP backup2:</li> <li>DNS domain:</li> <li>DNS timeout:</li> <li>DNS max ttl:</li> <li>Signaling mtu:</li> <li>UIB IB lict:</li> </ul> | 8.8.8.8<br>woodgrovebank.us<br>11<br>86400<br>0                   | (Range: 04294967295)<br>(Range: 302073600)<br>(Range: 0, 5764096) |
| network-interface<br>network-parameters<br>ntp-config<br>phy-interface<br>redundancy-config<br>snmp-address-entry<br>snmp-community<br>snmp-group-entry<br>snmp-user-entry<br>snmp-view-entry | ICMP address:                                                                                                    | AddEditDelete141.146.36.68AddEdit141.146.36.69141.146.36.69OKBack |                                                                   |

Similarly configure network interfaces for M01 (SipTrunk ) as well

#### 6.6. Enable media manager

Media-manager handles the media stack required for SIP sessions on the SBC. Enable the media manager and configure the below option for generating rtcp reports. A reboot of SBC is needed after adding audio allow hidden option.

- audio-allow-asymmetric-pt
- xcode-gratuitous-rtcp-report-generation

In addition to the above config, please set the max and min untrusted signaling values to 1. Go to Media-Manager->Media-Manager

| ORACLE                                                                              |                                                                                    |                                                                                                    |                                                                      | Notifications - admin - |
|-------------------------------------------------------------------------------------|------------------------------------------------------------------------------------|----------------------------------------------------------------------------------------------------|----------------------------------------------------------------------|-------------------------|
| Hon                                                                                 | ne Configuration Monitor and Trace                                                 | Widgets System                                                                                                    |                                                                      |                         |
| 팀 <u>S</u> ave ☆ Wizards • ☆ Co                                                     | mmands •                                                                           |                                                                                                    |                                                                      | Discard Q Search        |
| Objects<br>definedia-manager<br>codec-policy<br>dns-alg-constraints                 | <ul> <li>Modify Media manager</li> <li>State:</li> <li>Flow time limit:</li> </ul> | Ø<br>86400                                                                                                    | (Range: 04294967295)                                                 | Show advanced           |
| dns-config<br>ice-profile<br>media-manager                                          | Initial guard timer:<br>Subsq guard timer:                                         | 300<br>300                                                                                                    | (Range: 04294967295)<br>(Range: 04294967295)                         |                         |
| media-policy<br>msrp-config<br>playback-config<br>realm-config                      | TCP flow time limit:<br>TCP initial guard timer:<br>TCP subsq guard timer:         | 86400<br>300<br>300                                                                                                 | (Range: 04294967295)<br>(Range: 04294967295)<br>(Range: 04294967295) |                         |
| realm-group<br>rtcp-policy<br>static-flow<br>steering-pool                          | Hnt rtcp:<br>Algd log level:<br>Mbcd log level:                                    |                                                                                                    |                                                                      |                         |
| tcp-media-profile<br>security<br>session-router<br>access-control<br>account-config | Options:                                                                           | Add         Edit         Delete           audio-allow-asymmetric-pt         xcode-gratuitous-rtcp-report-generation |                                                                      |                         |

| Home                                               | Configuration Monitor and Trace W | lidgets System |                          |
|----------------------------------------------------|-----------------------------------|----------------|--------------------------|
| 🗐 Save 🍄 Wizards - 🍄 Comm                          | nands <del>•</del>                |                |                          |
| <ul> <li>Objects</li> <li>media-manager</li> </ul> | Modify Media manager              |                |                          |
| codec-policy                                       | Red max trans:                    | 10000          | (Range: 050000)          |
| dns-alg-constraints                                | Red sync start time:              | 5000           | (Range: 04294967295)     |
| dns-config                                         | Red sync comp time:               | 1000           | (Range: 04294967295)     |
| ice-profile                                        | Media policing:                   |                |                          |
| media-manager                                      | Max signaling bandwidth:          | 1000000        | (Range: 71000, 10000000) |
| media-policy                                       | Max untrusted signaling:          | 1              | (Range: 0, 100)          |
| playback-config                                    |                                   | 1              | (Kange. 0. 100)          |
| realm-config                                       |                                   | 1              | (Range: 0100)            |
| realm-group                                        | Tolerance window:                 | 30             | (Range: 04294967295)     |
| rtcp-policy                                        | Untrusted drop threshold:         | 0              | (Range: 0100)            |
| static-flow                                        | Trusted drop threshold:           | 0              | (Range: 0100)            |
| steering-pool                                      | Acl monitor window:               | 30             | (Range: 53600)           |
| security                                           | Trap on demote to deny:           |                |                          |
| session-router                                     | Trap on demote to untrusted:      |                |                          |
| ▶ system                                           | Syslog on demote to deny:         |                |                          |
|                                                    | Syslog on demote to untrusted:    |                |                          |
| Show advanced                                      |                                   | OK Delete      |                          |

### 6.7.Configure Realms

Navigate to realm-config under media-manager and configure a realm as shown below The name of the Realm can be any relevant name according to the user convenience.

In the below case, Realm name is given as Pexip

| Configuration  |                   |                     |                                   |                         |
|----------------|-------------------|---------------------|-----------------------------------|-------------------------|
| Configuration  | view Configuratio | n Q                 |                                   | Discard 😰 Verity 🖽 Save |
| media-manager  | •                 | Modify Realm Config |                                   |                         |
| codec-policy   |                   | Identifier          |                                   | A                       |
| media-manager  |                   | identifier          | Pexip                             |                         |
| media-policy   |                   | Description         | Realm Facing Teams Direct Routing |                         |
| realm-config   |                   |                     |                                   |                         |
| steering-pool  |                   | Addr Prefix         | 0.0.0.0                           |                         |
| security       | ►                 | Network Interfaces  | M00:0.4 🗙                         |                         |
| session-router | ►                 | Media Realm List    |                                   |                         |
| system         | •                 |                     |                                   |                         |
|                |                   | Mm In Realm         | ✓ enable                          |                         |
|                |                   | Mm In Network       | ✓ enable                          |                         |
|                |                   | Mm Same Ip          | 🗸 enable                          | •                       |
| Show All       |                   | ОК                  | Back                              |                         |

Make sure the access control level is set as high.

| NN4600-139 10.1 | 38.194.139 SCZ9.0  | .0 GA (Build 54)              |      |   | Dashboard            | Configuration | Monitor and Trace | Widgets  | System |
|-----------------|--------------------|-------------------------------|------|---|----------------------|---------------|-------------------|----------|--------|
| Configuration   | View Configuration | Q                             |      |   |                      |               | Discard           | 😟 Verify | Save   |
| media-manager   | •                  | Modify Realm Config           |      |   |                      |               |                   |          |        |
| codec-policy    |                    | เก เกลกรเลนอกเฉ               |      | * |                      |               |                   |          | *      |
| media-manager   |                    | Out Translationid             |      |   |                      |               |                   |          |        |
| media-policy    |                    | In Manipulationid             |      |   |                      |               |                   |          |        |
| realm-config    |                    | Out Manipulationid            |      | • |                      |               |                   |          | - 61   |
| steering-pool   |                    | Average Rate Limit            | 0    |   | (Range: 04294967295) |               |                   |          | - 11   |
| security        | •                  | Access Control Trust Level    | high | • |                      |               |                   |          |        |
| session-router  | •                  | Invalid Signal Threshold      | 0    |   | (Range: 04294967295) |               |                   |          |        |
| system          | •                  | Maximum Signal Threshold      | 0    |   | (Range: 04294967295) |               |                   |          |        |
|                 |                    | Untrusted Signal Threshold    | 0    |   | (Range: 04294967295) |               |                   |          |        |
|                 |                    | Nat Trust Threshold           | 0    |   | ( Range: 065535 )    |               |                   |          |        |
|                 |                    | Max Endpoints Per Nat         | 0    |   | (Range: 065535)      |               |                   |          |        |
|                 |                    | Nat Invalid Message Threshold | -    |   | (D 0 (FF7F))         |               |                   |          | *      |

Similarly, Realm is named as SipTrunk for realm facing SipTrunk.

| NN4600-139 10.1 | 38.194.139 SCZ9.0  | 0.0 GA (Build 54)   |          | Dashboard | Configuration | Monitor and Trace | Widgets  | System   |
|-----------------|--------------------|---------------------|----------|-----------|---------------|-------------------|----------|----------|
| onfiguration    | View Configuration | Q                   |          |           |               | Discard           | 😧 Verify | Save     |
| media-manager   | •                  | Modify Realm Config |          |           |               |                   |          |          |
| codec-policy    |                    |                     |          |           |               |                   |          | <b>A</b> |
| media-manager   |                    | Identifier          | SIPTrunk |           |               |                   |          | - 1      |
| media-policy    |                    | Description         |          |           |               |                   |          | - 1      |
| realm-config    |                    |                     |          |           |               |                   |          |          |
| steering-pool   |                    | Addr Prefix         | 0.0.0.0  |           |               |                   |          |          |
| security        | ►                  | Network Interfaces  | M00:0 🗙  |           |               |                   |          |          |
| session-router  | •                  | Media Realm List    |          |           |               |                   |          |          |
| system          | •                  |                     |          |           |               |                   |          |          |
|                 |                    | Mm In Realm         | ✓ enable |           |               |                   |          |          |
|                 |                    | Mm In Network       | ✓ enable |           |               |                   |          |          |
|                 |                    | Mm Same Ip          | ✓ enable |           |               |                   |          | -        |
|                 |                    |                     |          |           |               |                   |          |          |

#### 6.8.Access-control Lists

Using a list of IP addresses and subnets that are allowable as packet sources, you can configure what traffic the Oracle® Enterprise Session Border Controller accepts and what it denies. All IP packets arriving on the management interface are subject; if it does not match your configuration for system ACL, then the Oracle® Enterprise Session Border Controller drops it.

Configure the IP-addresses listed in the Pexip firewall listed here <u>https://pexip.me/test/firewall</u> Make sure the trust level is set to high here as well.

|                           | erprise S   | ession Border Controller |                 |                      |               |                   | Û 🗕      | admin 🔫 |
|---------------------------|-------------|--------------------------|-----------------|----------------------|---------------|-------------------|----------|---------|
| NN4600-139 10.138.194.139 | SCZ9.0      | .0 GA (Build 54)         |                 | Dashboard            | Configuration | Monitor and Trace | Widgets  | System  |
| Configuration View Cor    | nfiguration | Q                        |                 |                      |               | Discard           | 😧 Verify | 🖹 Sav   |
| media-manager             | •           | Modify Access Control    |                 |                      |               |                   |          |         |
| security 🕨                |             |                          |                 |                      |               |                   |          | 4       |
| session-router 🔹          |             | Realm ID                 | Pexip           |                      |               |                   |          |         |
| access-control            | 0.          | Description              |                 |                      |               |                   |          |         |
| account-config            |             |                          |                 |                      |               |                   |          |         |
| account-group             |             | Source Address           | 176.121.88.0/21 |                      |               |                   |          |         |
| allowed-elements-profile  |             | Destination Address      | 0.0.0.0         |                      |               |                   |          | - 1     |
| class-profile             |             | Application Protocol     | SIP             |                      |               |                   |          |         |
| enforcement-profile       |             | Transport Protocol       | ALL             |                      |               |                   |          |         |
| enum-config               |             | Access                   | permit          |                      |               |                   |          |         |
| filter-config             |             | Average Rate Limit       | 0               | (Range: 04294967295) |               |                   |          |         |
| h323                      |             | Trust Level              |                 |                      |               |                   |          |         |

Since the access-control -level of realm is set to high,SBC allows only those entries present in this list.

#### 6.9. Enable sip-config

SIP config enables SIP handling in the SBC. Make sure the home realm-id, registrar-domain and registrar-host are configured.

Also add the options to the sip-config as shown below. To configure sip-config, Go to Session-Router->sip-config and in options

- add max-udp-length =0.
- inmanip-before-validate

| NN4600-139 10.138.194.139 SC.                                                                                                    | Z9.0.0 GA (Build 54)                                                                                                    |                                                                                                    |                                        | Dashboard | Configuration | Monitor and Trace            | Widgets                                    | System            |
|----------------------------------------------------------------------------------------------------|----------------------------------------------------------------------------------------------------|----------------------------------------------------------------------------------------------------|----------------------------------------|-----------|---------------|------------------------------|--------------------------------------------|-------------------|
| onfiguration View Configura                                                                                                    | tion Q                                                                                                    |                                                                                                    |                                        |           |               | Discard                      | 😟 Verify                                   | Sa                |
| account-config                                                                                                    | Modify SIP Config                                                                                                    |                                                                                                    |                                        |           |               |                              |                                            |                   |
| Idap-config                                                                                                    | State                                                                                                    | ✓ enable                                                                                           |                                        |           |               |                              |                                            | Ì                 |
| local-policy                                                                                                    | Dialog Transparency                                                                                                    | venable                                                                                            |                                        |           |               |                              |                                            |                   |
| local-routing-config                                                                                                    | Home Realm ID                                                                                                    | Pexip 💌                                                                                            |                                        |           |               |                              |                                            |                   |
| media-profile                                                                                                    | Egress Realm ID                                                                                                    | v                                                                                                  |                                        |           |               |                              |                                            |                   |
| session-agent                                                                                                    | Nat Mode                                                                                                    | None 💌                                                                                             |                                        |           |               |                              |                                            |                   |
| session-group                                                                                                    | Registrar Domain                                                                                                    | *                                                                                                  |                                        |           |               |                              |                                            |                   |
| session-recording-group                                                                                                    | Registrar Host                                                                                                    |                                                                                                    |                                        |           |               |                              |                                            |                   |
| session-recording-server                                                                                                    | Registrar Port                                                                                                    | 5091                                                                                               | (Range: 0,102565535)                   |           |               |                              |                                            |                   |
| session-translation                                                                                                    | Init Timer                                                                                                    | 500                                                                                                | (Range: 04294967295)                   |           |               |                              |                                            |                   |
|                                                                                                    | se Session Border Controller                                                                                                    |                                                                                                    |                                        |           | _             |                              | Û 🔺                                        | admin 🚽           |
| ORACLE Enterpris     NN4600-139 10.138.194.139 SC7                                                                                                    | se Session Border Controller<br>29.0.0 GA (Build 54)                                                                                                    |                                                                                                    |                                        | Dashboard | Configuration | Monitor and Trace            | û ▼<br>Widgets                             | admin v           |
| ORACLE Enterpris                                                                                                    | ee Session Border Controller<br>29.0.0 GA (Build 54)<br>ion Q                                                                                                    |                                                                                                    |                                        | Dashboard | Configuration | Monitor and Trace            | ↓     ▼       Widgets       ♦       Verify | admin ↓<br>System |
| ORACLE Enterpris<br>NN4600-139 10.138.194.139 SC2<br>onfiguration View Configurat<br>account-config                                                                                  | ee Session Border Controller<br>29.0.0 GA (Build 54)<br>ion Q<br>Modify SIP Config                                                                                                    |                                                                                                    |                                        | Dashboard | Configuration | Monitor and Trace            | ↓ ↓ Widgets ② Verify                       | admin 🗸<br>System |
| ORACLE Enterpris                                                                                                    | e Session Border Controller<br>(20.0 GA (Build 54)<br>ion Q<br>Modify SIP Config<br>Session Max Life Limit                                                                                                    | 0                                                                                                  |                                        | Dashboard | Configuration | Monitor and Trace<br>Discard | Q ▼<br>Widgets                             | admin ↓<br>System |
| ORACLE Enterpris<br>NN4600-139 10.138.194.139 SC7<br>onfiguration View Configurat<br>account-config<br>filter-config<br>Idap-config                                                  | es Session Border Controller<br>29.0.0 GA (Build 54)<br>ion Q<br>Modify SIP Config<br>Session Max Life Limit<br>Enforcement Profile                                                                                                    | 0                                                                                                  |                                        | Dashboard | Configuration | Monitor and Trace            | Q ▼<br>Widgets                             | admin 🚽<br>System |
| ORACLE Enterpris                                                                                                    | es Session Border Controller<br>20.0.0 GA (Build 54)<br>ion Q<br>Modify SIP Config<br>Session Max Life Limit<br>Enforcement Profile<br>Red Max Trans                                                                                     | 0                                                                                                  | (Range: 050000)                        | Dashboard | Configuration | Monitor and Trace<br>Discard |                                            | admin 🗣<br>System |
| CORACLE Enterpris                                                                                                    | es Session Border Controller<br>29.0.0 GA (Build 54)<br>ion Q<br>Modify SIP Config<br>Session Max Life Limit<br>Enforcement Profile<br>Red Max Trans<br>Options                                                                          | 0<br>v<br>10000<br>inmanip-before-validate ×                                                       | (Range: 050000)                        | Dashboard | Configuration | Monitor and Trace<br>Discard | Q ▼<br>Widgets<br>⊘ Verify                 | admin<br>System   |
| ORACLE Enterpris<br>NN4600-139 10.138.194.139 SCZ<br>onfiguration View Configurat<br>account-config<br>filter-config<br>ldap-config<br>local-policy<br>local-policy<br>local-porfile | es Session Border Controller<br>20.0.0 GA (Build 54)<br>ion Q<br>Modify SIP Config<br>Session Max Life Limit<br>Enforcement Profile<br>Red Max Trans<br>Options                                                                          | 0<br>v<br>10000<br>inmanip-before-validate ×<br>max-udp-length=0 ×                                 | ( Range: 050000 )                      | Dashboard | Configuration | Monitor and Trace<br>Discard | ↓     ▼       Widgets        ② Venify      | admin -<br>System |
| CORACLE Enterpris                                                                                                    | es Session Border Controller<br>29.0.0 GA (Build 54)<br>ion Q<br>Modify SIP Config<br>Session Max Life Limit<br>Enforcement Profile<br>Red Max Trans<br>Options<br>SPL Options                                                           | 0<br>10000<br>inmanip-before-validate x<br>max-udp-length=0 x                                      | (Range: 050000)                        | Dashboard | Configuration | Monitor and Trace<br>Discard | Q ▼<br>Widgets                             | admin ↓<br>System |
| CORACLE Enterpris                                                                                                    | es Session Border Controller<br>20.0.0 GA (Build 54)<br>ion Q<br>Modify SIP Config<br>Session Max Life Limit<br>Enforcement Profile<br>Red Max Trans<br>Options<br>SPL Options<br>SIP Message Len                                        | 0<br>v<br>10000<br>inmanip-before-validate ×<br>max-udp-length=0 ×<br>0                            | ( Range: 050000 )<br>( Range: 065535 ) | Dashboard | Configuration | Monitor and Trace<br>Discard | ↓     ▼       Widgets        ② Verify      | admin ▼<br>System |
| CORACLE Enterpris                                                                                                    | es Session Border Controller<br>2000 GA (Build 54)<br>ion Q<br>Modify SIP Config<br>Session Max Life Limit<br>Enforcement Profile<br>Red Max Trans<br>Options<br>SPL Options<br>SIP Message Len<br>Enum Sag Match                        | 0<br>10000<br>inmanip-before-validate ×<br>max-udp-length=0 ×<br>0<br>enable                       | ( Range: 050000 )<br>( Range: 065535 ) | Dashboard | Configuration | Monitor and Trace<br>Discard | Q ▼<br>Widgets                             | admin ↓<br>System |
| CORACLE Enterpris                                                                                                    | es Session Border Controller<br>200.0 GA (Build 54)<br>ion Q<br>Modify SIP Config<br>Session Max Life Limit<br>Enforcement Profile<br>Red Max Trans<br>Options<br>SPL Options<br>SIP Message Len<br>Enum Sag Match<br>Extra Method Stats | 0<br>v<br>10000<br>inmanip-before-validate ×<br>max-udp-length=0 ×<br>0<br>c<br>enable<br>v enable | (Range: 050000)<br>(Range: 065535)     | Dashboard | Configuration | Monitor and Trace<br>Discard | Q ▼<br>Widgets<br>⊗ Verify                 | admin<br>Syster   |

#### 6.10. Configuring a certificate for SBC

Pexip allows both UDP and TLS connections for SIP signalling. However in this document, we are configuring the Oracle SBC server with TLS configuration. The certificate used for this testing is signed by one of the trusted certification authorities.

The step below describes how to request a certificate for SBC External interface and configure it based on the example of DigiCert. The process includes the following steps:

1) Create a certificate-record – "Certificate-record" are configuration elements on Oracle SBC which captures information for a TLS certificate – such as common-name, key-size, key-usage etc.

The following certificate-records are required on the Oracle SBC in order for the SBC to connect with Pexip

- SBC 1 certificate-record assigned to SBC
- Root 1 certificate-record for root cert
- Intermediate 1 certificate-record for intermediate (this is optional only required if your server certificate is signed by an intermediate)
- 2) Generate a Certificate Signing Request (CSR) and obtain the certificate from a supported Certification Authority
- 3) Deploy the SBC and Root/Intermediary certificates on the SBC

#### Step 1 – Creating the certificate record

Go to security->Certificate Record and configure a certificate for SBC as shown below.

| ORACLE                                                                                        | Home Configuration Monitor and Trace | Widgets System                      |   | Notifications - admi |
|-----------------------------------------------------------------------------------------------|--------------------------------------|-------------------------------------|---|----------------------|
| 🗐 Save 🍄 Wizards • 🗘                                                                          | Commands •                           |                                     |   | 🛱 Discard 🔍 Sea      |
| media-manager<br>codec-policy                                                                 | Modify Certificate record            |                                     |   | Show advance         |
| dns-alg-constraints                                                                           | Name:                                | SBCCertificate                      |   |                      |
| dns-config                                                                                    | Country:                             | US                                  |   |                      |
| media-manager                                                                                 | State:                               | MA                                  |   |                      |
| media-policy                                                                                  | Locality:                            | Bedford                             |   |                      |
| msrp-config                                                                                   | Organization:                        | sales                               |   |                      |
| playback-config<br>realm-config                                                               | Unit:                                | 5005                                |   |                      |
| realm-group                                                                                   | Common name:                         | Oracleesbc2.woodgrovebank.us        |   |                      |
| rtcp-policy                                                                                   | Key size:                            | 2048                                | ~ |                      |
| static-flow<br>steering-pool                                                                  | Alternate name:                      |                                     |   |                      |
| tcp-media-profile                                                                             | Trusted:                             |                                     |   |                      |
| ▲ security                                                                                    | Key usage list:                      | Add Edit Delete                     |   |                      |
| <ul> <li>admin-security<br/>auth-params<br/>authentication<br/>cert-status-profile</li> </ul> |                                      | digitalSignature<br>keyEncipherment |   |                      |

| ORACLE                                                                                                    | ne Configuration Monitor and Trace                                          | Widgets System                    |                  | 🙆 Notifications -   admin |
|----------------------------------------------------------------------------------------------------|-----------------------------------------------------------------------------|-----------------------------------|------------------|---------------------------|
| 🗐 Save 🍄 Wizards • 🍄 Con                                                                                                    | mmands +                                                                    |                                   |                  | 📅 Discard 🔍 Sear          |
| <ul> <li>media-manager</li> <li>codec-policy</li> </ul>                                                                                                    | <ul> <li>Modify Certificate record</li> </ul>                               | L                                 |                  | Show advance              |
| dns-alg-constraints<br>dns-config<br>ice-profile<br>media-manager<br>media-policy<br>msrp-config<br>plavback-config                                                         | Extended key usage list:                                                    | Add Edit serverAuth<br>ClientAuth | Delete           |                           |
| realm-config<br>realm-config<br>realm-group<br>rtcp-policy<br>static-flow<br>steering-pool<br>tcp-media-profile<br>security<br>admin-security<br>auth-params<br>auth-params | Key algor:<br>Digest algor:<br>Ecdsa key size:<br>Cert status profile list: | rsa<br>sha256<br>p256<br>Add Edit | V<br>V<br>Delete |                           |

Follow the same steps and create following intermediate and root certificates. -BaltimoreRoot: This certificate is always required for MS Pexip.

See the link here, to get some additional information <u>https://baltimore-cybertrust-root.chain-demos.digicert.com/info/index.html</u>

-DigiCertRoot -DigiCertInter

The table below specifies the parameters required for certificate configuration. Modify the configuration according to the certificates in your environment.

| Parameter                       | DigicertInter                        | DigiCertRoot                        |
|---------------------------------|--------------------------------------|-------------------------------------|
| Common-<br>name                 | DigiCert SHA2<br>Secure Server<br>CA | DigiCert Global Root CA             |
| Key-size                        | 2048                                 | 2048                                |
| Key-usage-<br>list              | digitalSignature<br>keyEncipherment  | digitalSignature<br>keyEncipherment |
| Extended-<br>key-usage-<br>list | serverAuth                           | serverAuth                          |
| key-algor                       | rsa                                  | rsa                                 |
| digest-<br>algor                | sha256                               | sha256                              |

### Step 2 – Generating a certificate signing request

(Only required for the SBC's end entity certificate, and not for root CA certs)

Please note – certificate signing request is only required to be executed for SBC Certificate – not for the root/intermediate certificates.

- Select the certificate and generate certificate on clicking the "Generate" command.
- Please copy/paste the text that gets printed on the screen as shown below and upload to your CA server for signature.

| Copy the following informat        | tion and send to a CA authority        |
|------------------------------------|----------------------------------------|
| BEGIN CERTIFICATE RE               | QUEST                                  |
| MICvTCCAaUCAQAwRTELM<br>MwEQYDVQQH | /AkGA1UEBhMCVVMxCzAJBgNVBAgTAk1BMR     |
| EwpCdXJsaW5ndG9uMRQwl<br>IKoZlhvcN | EgYDVQQKEwtFbmdpbmVlcmluZzCCASIwDQY    |
| AQEBBQADggEPADCCAQoC               | CggEBALzMG9rclE8r+f2nK1zIMcTJaLVdh+1WR |
| nvifp7sKsUvFKX0bAjZU5SA<br>งป      | 5EpdHfYLC9G7jMz7dKJ0SUC0q6GkcFBKtvhBlf |
| ls0vaSc3UMlc+jqy9G+2Fsd4<br>/Hg    | 4mY/KMxPFQnMXECgT7RAyhKLj0zoxqi6dQ5zb  |
| HGJ2dAPkXqmwBwc2zx101b<br>C3IPM    | bawk9W/sk2o2gKWl5B6rOw2lCblVyekn7SUEPB |
| l3NP43mvNQWbFffc3oCAzd<br>vTVRLE1  | qgWxvDzhQbvhu76nGJPnCGqxJoHR7dTD6GX    |
| NFOWdLWEh00RCktAltTNe              | V4KdcGeYrYZIkvJZIHHpT/7mkCAwEAAaAzMD   |

• Also, note that a save/activate is required

#### Step 3 – Deploy SBC & root/intermediate certificates

Once certificate signing request have been completed – import the signed certificate to the SBC. Please note – all certificates including root and intermediate certificates are required to be imported to the SBC. Once done, issue save/activate from the WebGUI

| ormat:            | try-all        | ✓ ●    |
|-------------------|----------------|--------|
| mport method:     | • File • Paste |        |
| certificate file: |                | Browse |
|                   |                |        |
|                   |                |        |
|                   |                |        |
|                   |                |        |
|                   |                |        |
|                   |                |        |
|                   |                |        |

Repeat the steps for the following certificates:

- BaltimoreRoot DigiCertInter
- -
- DigiCertRoot. \_

At this stage all the required certificates have been imported to the SBC.

#### 6.11. **TLS-Profile**

A TLS profile configuration on the SBC allows for specific certificates to be assigned. Go to security-> TLS-profile config element and configure the tls-profile as shown below

Keep the version as TLS-compatibility and disable mutually authenticate ,since pexip is a client

| ORACL                                              | Enterprise         | e Session Border Controller         |                                     |               |           |               |                   | ÛΔ       | admın 🔻 |
|----------------------------------------------------|--------------------|-------------------------------------|-------------------------------------|---------------|-----------|---------------|-------------------|----------|---------|
| NN4600-139 10.1                                    | 138.194.139 SCZ    | 9.0.0 GA (Build 54)                 |                                     | C             | Dashboard | Configuration | Monitor and Trace | Widgets  | System  |
| Configuration                                      | View Configuration | on Q                                |                                     |               |           |               | Discard           | 😟 Verify | 🖹 Sav   |
| media-manager                                      | •                  | Modify TLS Profile                  |                                     |               |           |               |                   |          |         |
| security<br>authentication-p<br>certificate-record | ▼<br>rofile        | Name<br>End Entity Certificate      | TLSTeamsCarrier<br>TeamsCarrierCert |               |           |               |                   |          | Í       |
| tls-global<br>tls-profile                          |                    | Cipher List                         | DigiCertRoot ×<br>DigiCertInter ×   |               |           |               |                   |          |         |
| session-router<br>system                           | •                  | Verify Depth<br>Mutual Authenticate | 10 enable                           | (Range: 0.10) |           |               |                   |          |         |
|                                                    |                    | TLS Version<br>Options              | compatibility 🗸                     |               |           |               |                   |          |         |
|                                                    |                    | Cert Status Check                   | - enable                            |               |           |               |                   |          |         |

### 6.12. Configure SIP Interfaces.

Navigate to sip-interface under session-router and configure the sip-interface as shown below Pexip supports both UDP and TLS for SIP communication. The document describes TLS transport for SIP.

#### TLS Transport for SIP towards Pexip

Ensure that the IP address allocated to the SIP interface is the FQDN resolvable address. I.e. if you issue command nslookup from another computer, "oracleesbc2.woodgrovebank.us" – it should resolve to 141.146.36.68. Note that the IP should be publicly routable IP address.

Note:

-TIs-profile needs to match the name of the tls-profile previously created -Set allow-anonymous to all.

|                                  | Session Bord    | der Cor | ntroller      |      |   |                    |                |              |                   | Û 🗕         | admin 👻     |
|----------------------------------|-----------------|---------|---------------|------|---|--------------------|----------------|--------------|-------------------|-------------|-------------|
| NN4600-139 10.138.194.139 SCZ9.0 | 0.0 GA (Build S | 54)     |               |      |   |                    | Dashboard Co   | onfiguration | Monitor and Trace | Widgets     | System      |
| Configuration View Configuration | Q               |         |               |      |   |                    |                |              | Discard           | 😟 Verify    | 🖹 Save      |
| session-agent                    | Modify          | SIP In  | terface       |      |   |                    |                |              |                   | Show Cor    | nfiguration |
| session-group                    |                 |         |               |      |   |                    |                |              |                   |             |             |
| session-recording-group          | State           |         | 🗸 ena         | able |   |                    |                |              |                   |             | - 1         |
| session-recording-server         | Realm ID        |         | Pexip         |      | Ŧ |                    |                |              |                   |             | - 1         |
| session-translation              | Description     | 1       |               |      |   |                    |                |              |                   |             |             |
| sip-config                       |                 |         |               |      |   |                    |                |              |                   |             |             |
| sip-feature                      | SIP Ports       |         |               |      |   |                    |                |              |                   |             |             |
| sip-interface                    | D:              | / [     |               |      |   |                    |                |              |                   |             |             |
| sip-manipulation                 | Action          | Select  | Address       | Port |   | Transport Protocol | TLS Profile    | Allow And    | nymous Mul        | ti Home Add | Irs         |
| sip-monitoring                   | :               |         | 141.146.36.68 | 5061 |   | TLS                | TLSTeamsCarrie | r all        |                   |             |             |
| translation-rules                |                 |         |               |      |   |                    |                |              |                   |             |             |

| se Session Border Controller |                                                                                                    |                                                                                                    |                                                                                                    |                                                                                                    |                                                                                                    |                                                                                                    | Ψ.                                                                                                    |
|------------------------------|----------------------------------------------------------------------------------------------------|----------------------------------------------------------------------------------------------------|----------------------------------------------------------------------------------------------------|----------------------------------------------------------------------------------------------------|----------------------------------------------------------------------------------------------------|----------------------------------------------------------------------------------------------------|----------------------------------------------------------------------------------------------------|
| Z9.0.0 GA (Build 54)         |                                                                                                    |                                                                                                    |                                                                                                    | Dashboard                                                                                                    | Configuration                                                                                                    | Monitor and Trace                                                                                                    | Widgets                                                                                                    |
| ition Q                      |                                                                                                    |                                                                                                    |                                                                                                    |                                                                                                    |                                                                                                    | Discard                                                                                                    | 😧 Verify                                                                                                    |
| Modify Sip interface         | / SIP port                                                                                                    |                                                                                                    |                                                                                                    |                                                                                                    |                                                                                                    |                                                                                                    |                                                                                                    |
|                              |                                                                                                    |                                                                                                    |                                                                                                    |                                                                                                    |                                                                                                    |                                                                                                    |                                                                                                    |
| Address                      | 141.146.36.68                                                                                                    |                                                                                                    |                                                                                                    |                                                                                                    |                                                                                                    |                                                                                                    |                                                                                                    |
| Port                         | 5061                                                                                                    |                                                                                                    | (Range: 165535)                                                                                                    |                                                                                                    |                                                                                                    |                                                                                                    |                                                                                                    |
| Transport Protocol           | TLS                                                                                                    | *                                                                                                    |                                                                                                    |                                                                                                    |                                                                                                    |                                                                                                    |                                                                                                    |
| TLS Profile                  | TLSTeamsCarrier                                                                                                    |                                                                                                    |                                                                                                    |                                                                                                    |                                                                                                    |                                                                                                    |                                                                                                    |
| Allow Anonymous              | all                                                                                                    | •                                                                                                    |                                                                                                    |                                                                                                    |                                                                                                    |                                                                                                    |                                                                                                    |
| Multi Home Addrs             |                                                                                                    |                                                                                                    |                                                                                                    |                                                                                                    |                                                                                                    |                                                                                                    |                                                                                                    |
|                              |                                                                                                    |                                                                                                    |                                                                                                    |                                                                                                    |                                                                                                    |                                                                                                    |                                                                                                    |
|                              |                                                                                                    |                                                                                                    |                                                                                                    |                                                                                                    |                                                                                                    |                                                                                                    |                                                                                                    |
|                              |                                                                                                    |                                                                                                    |                                                                                                    |                                                                                                    |                                                                                                    |                                                                                                    |                                                                                                    |
|                              |                                                                                                    |                                                                                                    |                                                                                                    |                                                                                                    |                                                                                                    |                                                                                                    |                                                                                                    |
|                              | Z0.0.0 GA (Build 54)         tion       Q         Modify Sip interface         Address         Port         Transport Protocol         TLS Profile         Allow Anonymous         Multi Home Addrs | Z20.0 GA (Build 54)         tion       Q         Modify Sip interface / SIP port         Address       141.146.36.68         Port       5061         Transport Protocol       TLS         TLS Profile       TLSTeamsCarrier         Allow Anonymous       all         Multi Home Addrs       Image: Carrier | Z20.0 GA (Build 54)         ttion       Q         Modify Sip interface / SIP port         Address       141:146.36.68         Port       5061         Transport Protocol       TLS         TLS Profile       TLSTeamsCarrier         Allow Anonymous       all         Multi Home Addrs | Second boder controlet         Z20.0 GA (Build 54)         tion       Q         Modify Sip interface / SIP port         Address       141.146.36.68         Port       5061         Transport Protocol       TLS         TLS Profile       TLSTeamsCarrier         Allow Anonymous       all         Multi Home Addrs | ZBUILD Solid Found Solid       Dashboard         ZBUILD Solid Found Solid       Q         Modify Sip interface / SIP port       Address         Address       141146.36.68         Port       5061         Transport Protocol       TLS         TLS Profile       TLSTeamsCarrier         Allow Anonymous       all         Multi Home Addrs       Image: 1.65535 | Dashboard       Configuration         ZDO GA (Build 54)       Configuration         Ition       Q         Modify Sip interface / SIP port         Address       141146.36.68         Port       5061         Tansport Protocol       TLS         TLS Profile       TLSTeamsCarrier         Allow Anonymous       all         Multi Home Addrs | Dashboar       Configuration       Monitor and Trace         Zgo.o GA (Build 54)       Discard         Reiner Configuration       Monitor and Trace         Modify Sip interface / SIP port       Discard         Address       141146.36.68         Port       5061         TLS Profile       TLS Transport Protocol         TLS Profile       TLSTeamsCarrier         Allow Anonymous       all         Multi Home Addrs       Image: 1.65535 |

### UDP Transport for SIP towards Pexip

For UDP communication towards Pexip, configure the sip-interface as UDP with port as 5060 and allowanonymous set as all.

Note: TLS Profile and certificates are not required for UDP mode.

|                                  | ession Bo    | rder Co | ntroller      |          |      |                    |              |                      |                   | φ             | admin 🔻     |
|----------------------------------|--------------|---------|---------------|----------|------|--------------------|--------------|----------------------|-------------------|---------------|-------------|
| NN4600-139 10.138.194.139 SCZ9.0 | .0 GA (Build | d 54)   |               |          |      |                    | Dashboard    | Configuration        | Monitor and Trace | Widgets       | System      |
| Configuration View Configuration | Q            |         |               |          |      |                    |              |                      | Discard           | 😧 Verify      | 🖹 Save      |
| session-agent                    | Modify       | SIP Ir  | terface       |          |      |                    |              |                      |                   | Show Co       | nfiguration |
| session-group                    |              |         |               |          |      |                    |              |                      |                   |               |             |
| session-recording-group          | State        |         |               | 🔽 enable |      |                    |              |                      |                   |               | - 1         |
| session-recording-server         | Realm ID     |         |               | Pexip    |      |                    |              |                      |                   |               | - 1         |
| session-translation              | Descriptio   | n       |               |          |      |                    |              |                      |                   |               |             |
| sip-config                       |              |         |               |          |      |                    |              |                      |                   |               |             |
| sip-feature                      | SIP Ports    |         |               |          |      |                    |              |                      |                   |               |             |
| sip-interface                    | D:           | 1       |               |          |      |                    |              |                      |                   |               |             |
| sip-manipulation                 | Action       | Select  | Address       | Ρ        | lort | Transport Protocol | TLS Profile  | Allow And            | onymous M         | ulti Home Ado | Irs         |
| sip-monitoring                   | :            |         | 141.146.36.68 | 5        | 060  | UDP                | TLSTeamsCarr | ier <mark>all</mark> |                   |               |             |
| translation-rules                |              |         |               |          |      |                    |              |                      |                   |               |             |
| system                           |              |         |               |          |      |                    |              |                      |                   |               | •           |

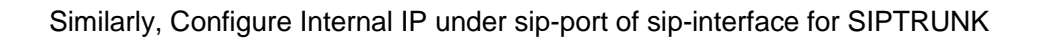

|                                                                                                    | e Session Bo                                                  | rder Co                            | ntroller        |                                        |      |               |                    |             |           |          |                 | Û.         | 7       | admin 🔻    |
|----------------------------------------------------------------------------------------------------|---------------------------------------------------------------|------------------------------------|-----------------|----------------------------------------|------|---------------|--------------------|-------------|-----------|----------|-----------------|------------|---------|------------|
| NN4600-139 10.138.194.139 SCZ                                                                           | 2.0.0 GA (Build                                               | d 54)                              |                 |                                        |      |               |                    | Dashboard   | Config    | uration  | Monitor and     | Trace Wid  | gets    | System     |
| Configuration View Configuration                                                                        | on Q                                                          |                                    |                 |                                        |      |               |                    |             |           |          | Di              | scard 😧    | Verify  | 🖹 Sav      |
| session-agent                                                                                           | Modify                                                        |                                    | otorfaco        |                                        |      |               |                    |             |           |          |                 | Sł         | now Con | figuration |
| session-group                                                                                           | Wouldy                                                        |                                    | literrace       |                                        |      |               |                    |             |           |          |                 |            |         |            |
| session-recording-group                                                                                 | State                                                         |                                    |                 | 🗸 enab                                 | le   |               |                    |             |           |          |                 |            |         | - 1        |
| session-recording-server                                                                                | Realm ID                                                      |                                    |                 | SIPTrun                                | k    | Ŧ             |                    |             |           |          |                 |            |         | - 1        |
| session-translation                                                                                     | Descriptio                                                    | on                                 |                 |                                        |      |               |                    |             |           |          |                 |            |         |            |
| sip-config                                                                                              |                                                               |                                    |                 |                                        |      |               |                    |             |           |          |                 |            |         |            |
| sip-feature                                                                                             | SID Dorte                                                     |                                    |                 |                                        |      |               |                    |             |           |          |                 |            |         |            |
| sip-interface                                                                                           |                                                               | / [                                | ō 🗇             |                                        |      |               |                    |             |           |          |                 |            |         |            |
| sip-manipulation                                                                                        | Action                                                        | Select                             | Address         |                                        | Port |               | Transport Protocol | TLS Profile | e Allo    | w Anony  | mous            | Multi Home | Addrs   |            |
| sip-monitoring                                                                                          | :                                                             |                                    | 141.146.36.100  |                                        | 5060 |               | UDP                |             | age       | nts-only |                 |            |         |            |
| translation-rules                                                                                       |                                                               |                                    |                 |                                        |      |               |                    |             |           |          |                 |            |         |            |
|                                                                                                    | Session Bor                                                   | der Cor                            | ntroller        |                                        |      |               |                    |             |           |          |                 | Û 🔺        | ad      | lmin 🔻     |
| NN4600-139 10.138.194.139 SCZ9                                                                          | .0.0 GA (Build                                                | 54)                                |                 |                                        |      |               |                    | Dashboard   | Configura | ation    | Monitor and Tra | ace Widge  | ts S    | System     |
| <b>Configuration</b> View Configuratio                                                                  | n Q                                                           |                                    |                 |                                        |      |               |                    |             |           |          | Disca           | ard 😟 Ve   | rify    | 🖺 Save     |
| session-agent                                                                                           | Modify                                                        | Sip in                             | terface / SIP p | oort                                   |      |               |                    |             |           |          |                 |            |         |            |
| session-group                                                                                           |                                                               |                                    |                 |                                        |      |               |                    |             |           |          |                 |            |         |            |
| session-recording-group                                                                                 | Address                                                       |                                    |                 |                                        | 100  |               |                    |             |           |          |                 |            |         |            |
| session-recording-server                                                                                |                                                               |                                    |                 | 141.146.36                             |      |               |                    |             |           |          |                 |            |         |            |
|                                                                                                    | Port                                                          |                                    |                 | 141.146.36<br>5060                     |      | (             | ( Range: 165535 )  |             |           |          |                 |            |         |            |
| session-translation                                                                                     | Port<br>Transport I                                           | Protocol                           |                 | 141.146.36<br>5060<br>UDP              |      | •             | ( Range: 165535 )  |             |           |          |                 |            |         |            |
| session-translation                                                                                     | Port<br>Transport I<br>TLS Profile                            | Protocol                           |                 | 141.146.36<br>5060<br>UDP              |      | • (           | ( Range: 165535 )  |             |           |          |                 |            |         |            |
| session-translation<br>sip-config<br>sip-feature                                                        | Port<br>Transport I<br>TLS Profile<br>Allow Anor              | Protocol                           |                 | 141.146.36<br>5060<br>UDP<br>agents-or | nly  | ▼ (<br>▼ (    | ( Range: 165535 )  |             |           |          |                 |            |         |            |
| session-translation<br>sip-config<br>sip-feature<br>sip-interface                                       | Port<br>Transport I<br>TLS Profile<br>Allow Anor<br>Multi Hom | Protocol<br>e<br>nymous<br>e Addrs |                 | 141.146.36                             | nly  | ▼ (<br>▼      | ( Range: 165535 )  |             |           |          |                 |            |         |            |
| session-translation<br>sip-config<br>sip-feature<br>sip-interface<br>sip-manipulation                   | Port<br>Transport I<br>TLS Profile<br>Allow Anor<br>Multi Hom | Protocol<br>e<br>nymous<br>e Addrs |                 | 141.146.36<br>5060<br>UDP<br>agents-or | nly  | ▼ (<br>▼<br>▼ | ( Range: 165535 )  |             |           |          |                 |            |         |            |
| session-translation<br>sip-config<br>sip-feature<br>sip-interface<br>sip-manipulation<br>sip-monitoring | Port<br>Transport I<br>TLS Profile<br>Allow Anor<br>Multi Hom | Protocol<br>e<br>nymous<br>e Addrs |                 | 141.146.36                             | nly  | ▼ (           | ( Range: 165535 )  |             |           |          |                 |            |         |            |

Once sip-interface is configured – the SBC is ready to accept traffic on the allocated IP address. Now configure where the SBC sends the outbound traffic.

#### 6.13. Configure session-agent

Session-agents are config elements which are trusted agents who can send/receive traffic from the SBC with direct access to trusted data path. Session-agents are config elements which are trusted agents who can send/receive traffic from the SBC with direct access to trusted data path.

Configure the session-agent for Pexip with the following parameters. Go to session-router->Session-Agent.

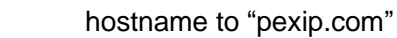

port 0

\_

- realm-id needs to match the realm created for Pexip transport set to "StaticTLS" ping-all-addresses enabled \_
- \_

SBC will make a DNS query and resolve pexip.com since the port is set to zero and ping-all-addresses are enabled.

|                                  | Session Border Controller |           |   |                      |           |               |                   | Û 🔺      | admin 🔻    |
|----------------------------------|---------------------------|-----------|---|----------------------|-----------|---------------|-------------------|----------|------------|
| NN4600-139 10.138.194.139 SCZ9.  | 0.0 GA (Build 54)         |           |   |                      | Dashboard | Configuration | Monitor and Trace | Widgets  | System     |
| Configuration View Configuration | n Q                       |           |   |                      |           |               | Discard           | 😧 Verify | 🖹 Save     |
| session-router                   | Modify Session Agent      |           |   |                      |           |               |                   | Show Cor | figuration |
| access-control                   |                           |           |   |                      |           |               |                   |          |            |
| account-config                   | Hostname                  | pexip.com |   |                      |           |               |                   |          |            |
| filter-config                    | IP Address                |           |   |                      |           |               |                   |          |            |
| Idan-config                      | Port                      | 0         |   | (Range: 0,102565535) |           |               |                   |          |            |
| luup-comg                        | State                     | 🗸 enable  |   |                      |           |               |                   |          |            |
| local-policy                     | App Protocol              | SIP       |   |                      |           |               |                   |          |            |
| local-routing-config             | Арр Туре                  |           | _ |                      |           |               |                   |          |            |
| media-profile                    |                           |           | • |                      |           |               |                   |          |            |
| cossion agent                    | Transport Method          | StaticTLS |   |                      |           |               |                   |          |            |
| session-agent                    | Realm ID                  | Pexip     |   |                      |           |               |                   |          |            |
| session-group                    | Egress Realm ID           |           |   |                      |           |               |                   |          |            |
| session-recording-group          | -0                        |           | • |                      |           |               |                   |          | -          |
| Show All                         | ОК                        | Back      |   |                      |           |               |                   |          |            |

|                                  | Session Border Controller              |            |   |           |               |                   | Û 🔺      | admin 🔫     |
|----------------------------------|----------------------------------------|------------|---|-----------|---------------|-------------------|----------|-------------|
| NN4600-139 10.138.194.139 SCZ9.  | 0.0 GA (Build 54)                      |            |   | Dashboard | Configuration | Monitor and Trace | Widgets  | System      |
| Configuration View Configuration | n Q                                    |            |   |           |               | Discard           | 😧 Verify | B Save      |
| session-router                   | Modify Session Agent                   |            |   |           |               |                   | Show Cor | ofiguration |
| access-control                   | Ping Send Mode                         | keep-alive | * |           |               |                   |          | ^           |
| filter-config                    | Ping All Addresses                     | ✓ enable   |   |           |               |                   |          |             |
| ldap-config                      | Ping In Service Response Codes Options |            |   |           |               |                   |          |             |
| local-policy                     |                                        |            |   |           |               |                   |          | - 1         |
| local-routing-config             | SPL Options                            |            |   |           |               |                   |          |             |
| media-profile                    | Media Profiles                         |            |   |           |               |                   |          |             |
| session-agent                    | In Translationid                       |            | v |           |               |                   |          |             |
| session-group                    | Out Translationid                      |            | T |           |               |                   |          |             |
| session-recording-group          | Trust Me                               | enable     |   |           |               |                   |          | *           |

Similarly, Configure the session-agent for SIPTRUNK Go to session-router->Session-Agent.

- Host name and IP address to ip-address of SIP Trunk.
- port 5060
- realm-id needs to match the realm created for SIPTRUNK.
- transport set to "UDP"

| ORACLE Enterprise S              | ession Border Controller |              |   |                      |           |               |                   | Û 🔺      | admin 🔻     |
|----------------------------------|--------------------------|--------------|---|----------------------|-----------|---------------|-------------------|----------|-------------|
| NN4600-139 10.138.194.139 SCZ9.0 | .0 GA (Build 54)         |              |   |                      | Dashboard | Configuration | Monitor and Trace | Widgets  | System      |
| onfiguration View Configuration  | Q                        |              |   |                      |           |               | Discard           | 😧 Verify | Save        |
| local-routing-config             | Modify Session Agent     |              |   |                      |           |               |                   | Show Co  | nfiguration |
| media-profile                    | Hostname                 | 68.68.117.67 |   |                      |           |               |                   |          | *           |
| session-agent                    | IP Address               | 68.68.117.67 |   |                      |           |               |                   |          | - 1         |
| session-group                    | Port                     | 5060         |   | (Range: 0,102565535) |           |               |                   |          |             |
| session-recording-group          | State                    | 🗸 enable     |   |                      |           |               |                   |          |             |
| session-recording-server         | App Protocol             | SIP          | Ŧ |                      |           |               |                   |          |             |
| session-translation              | Арр Туре                 |              | * |                      |           |               |                   |          |             |
| sip-config                       | Transport Method         | UDP          | - |                      |           |               |                   |          |             |
| sip-feature                      | Realm ID                 | SIPTrunk     | - |                      |           |               |                   |          |             |
| sip-interface                    | Egress Realm ID          |              | v |                      |           |               |                   |          |             |
| sip-manipulation                 |                          |              |   |                      |           |               |                   |          | •           |

#### 6.14. Configure local-policy

Local policy config allows for the SBC to route calls from one end of the network to the other based on routing criteria. To configure local-policy, go to Session-Router->local-policy. Note: For Pexip environment, the requirement is to route calls only one way i.e. from Pexip to SIP Trunk, local policy is configured accordingly.

To make calls from Pexip to SIPTRUNK the following config is required: The next hop should be the SIP trunk session-agent IP.

|                                                                                                    | prise Session Border Controller                                                                                                    |                                                                                                    |           |                |                                | Û 🔺                       | admin 👻                     |
|----------------------------------------------------------------------------------------------------|----------------------------------------------------------------------------------------------------|----------------------------------------------------------------------------------------------------|-----------|----------------|--------------------------------|---------------------------|-----------------------------|
| NN4600-139 10.138.194.139                                                                                                    | SCZ9.0.0 GA (Build 54)                                                                                                    |                                                                                                    | Dashboard | Configuration  | Monitor and Trace              | Widgets                   | System                      |
| Configuration View Config                                                                                                    | guration Q                                                                                                    |                                                                                                    |           |                | Discard                        | 😧 Verify                  | 🖹 Save                      |
| media-manager                                                                                                    | Modify Local Policy                                                                                                    |                                                                                                    |           |                |                                |                           |                             |
| security 🕨                                                                                                    | From Address                                                                                                    |                                                                                                    |           |                |                                |                           | A                           |
| session-router 🔹                                                                                                    | FIGH Address                                                                                                    | * ×                                                                                                    |           |                |                                |                           | - 1                         |
| access-control                                                                                                    | To Address                                                                                                    | * ×                                                                                                    |           |                |                                |                           | - 1                         |
| account-config                                                                                                    | Source Realm                                                                                                    | Pexip 🗶                                                                                                    |           |                |                                |                           | - 1                         |
| filter-config                                                                                                    | Description                                                                                                    | ·                                                                                                    |           |                |                                |                           |                             |
| ldap-config                                                                                                    |                                                                                                    |                                                                                                    |           |                |                                |                           |                             |
| local-policy                                                                                                    |                                                                                                    |                                                                                                    |           |                |                                |                           |                             |
| local-routing-config                                                                                                    | State                                                                                                    | ✓ enable                                                                                                    |           |                |                                |                           |                             |
| media-profile                                                                                                    | Policy Priority                                                                                                    | none 🔻                                                                                                    |           |                |                                |                           |                             |
|                                                                                                    |                                                                                                    |                                                                                                    |           |                |                                |                           |                             |
|                                                                                                    | Policy Attributes                                                                                                    |                                                                                                    |           |                |                                | Ū <b>-</b>                | ▼<br>admin_                 |
|                                                                                                    | Policy Attributes                                                                                                    |                                                                                                    | Dashboar  | d Configuratio | Monitor and Trace              | Û ▲<br>Midgets            | admin -                     |
| Session-agent<br>ORACLE Enter<br>NN4600-139 10.138.194.139<br>Configuration View Config                                                                                                    | Policy Attributes rprise Session Border Controller SCZ9.0.0 GA (Build 54) guration Q                                                                                                    |                                                                                                    | Dashboar  | d Configuratio | Monitor and Trace              | Q ▼<br>Widgets            | admin<br>System             |
| Session-agent  CORACLE Enter NN4600-139 10138.194139 Configuration View Config media-manager                                                                                                    | Policy Attributes  rprise Session Border Controller  SC29.0.0 GA (Build 54)  guration Q  Modify Local policy                                                                                                    | / policy attribute                                                                                                    | Dashboar  | d Configuratio | n Monitor and Trace<br>Discard | Q ▼<br>Widgets            | admin v<br>System<br>/ E Sz |
| session-agent  CORACLE Enter NN4600-159 10138.194.139  Configuration  Media-manager security session-router                                                                                                    | Policy Attributes  rprise Session Border Controller  SCZ90.0 GA (Build 54)  guration Q Modify Local policy Next Hop                                                                                                    | / policy attribute                                                                                                    | Dashboar  | d Configuratio | Monitor and Trace<br>Discard   | û ▼<br>Widgets            | admin 🗙<br>System<br>/ 🖺 Sa |
| session-agent  CORACLE Enter NN4600-139 10.138.194.139 Configuration View Config media-manager security session-router access-control                                                                                         | Policy Attributes  rprise Session Border Controller  SCZ9.0.0 GA (Build 54)  guration Q Modify Local policy Next Hop Realm                                                                                                    | / policy attribute<br>68.68.117.67                                                                                                    | Dashboar  | d Configuratio | Monitor and Trace              | Q ▼<br>Widgets            | admin <b>v</b><br>System    |
| session-agent  CORACLE Enter NN4600-159 10.138.194.139  Configuration  media-manager security session-router access-control account-config                                                                                    | Policy Attributes  rprise Session Border Controller  SCZ9.0.0 GA (Build 54)  guration Q  Modify Local policy Next Hop Realm Action                                                                                                    | / policy attribute<br>68.68.117.67<br>SIPTrunk<br>none                                                                                                    | Dashboar  | d Configuratio | Monitor and Trace<br>Discard   | Q ▼<br>Widgets            | v<br>System<br>v È So       |
| session-agent  CORACLE Enter NN4600-139 10.138.194.139 Configuration View Config media-manager security session-router access-control account-config filter-config                                                            | Policy Attributes  rprise Session Border Controller  sc29.0.0 GA (Build 54)  guration Q Modify Local policy Next Hop Realm Action Terminate Recursion                                                                                                    | / policy attribute<br>68.68.117.67<br>SIPTrunk<br>none<br>enable                                                                                                    | Dashboar  | d Configuratio | n Monitor and Trace<br>Discard | Q ▼<br>Widgets            | admin 🗙<br>System           |
| session-agent                                                                                                    | Policy Attributes  rprise Session Border Controller  SCZ90.0 GA (Build 54)  guration Q Modify Local policy Next Hop Realm Action Terminate Recursion Cost                                                                                                    | / policy attribute<br>68.68.117.67 ▼<br>SIPTrunk ▼<br>none ▼<br>enable<br>0                                                                                                    | Dashboar  | d Configuratio | Monitor and Trace              | Q ▼<br>Widgets            | admin<br>System             |
| session-agent  CORACLE Enter NN4600-139 10138.194.139  Configuration  redia-manager security session-router access-control account-config filter-config ldap-config local-policy                                              | Policy Attributes  Policy Attributes Policy Attributes  Policy Attributes Policy Attributes Policy Attribu | / policy attribute<br>68.68.117.67                                                                                                    | Dashboar  | d Configuratio | n Monitor and Trace<br>Discard | Q ▼<br>Widgets            | admin •<br>System           |
| session-agent  ORACLE Enter NN4600-139 10.138.194.139  Configuration  redia-manager security session-router access-control account-config filter-config ldap-config ldap-config ldap-config local-policy local-routing-config | Policy Attributes  rprise Session Border Controller  SC290.0 GA (Build 54)  guration Q Modify Local policy Next Hop Realm Action Terminate Recursion Cost State App Protocol                                                                                                    | / policy attribute<br>68.68.117.67   GiPTrunk  none  enable  o  enable  o  co  enable  o  co  enable  o  co  enable  co  co  enable  co  co  co  enable  co  co  co  co  co  co  co  co  co  c | Dashboar  | d Configuratio | n Monitor and Trace<br>Discard | Q ▼<br>Widgets<br>Q Venth | admin<br>System             |
| session-agent  CORACLE Enter NN4600-159 10.138.194.139  Configuration  media-manager security session-router access-control account-config filter-config ldap-config local-policy local-routing-config media-ansfile          | Policy Attributes  Policy Attributes Policy Attributes  Policy Attributes Policy Attributes Policy Attri | / policy attribute<br>68.68.117.67                                                                                                    | Dashboar  | d Configuratio | Monitor and Trace              | Q ▼<br>Widgets            | admin<br>System             |
| session-agent                                                                                                    | Policy Attributes  Policy Attributes Policy Attributes Policy Attributes Policy Attrib | / policy attribute<br>68.68.117.67                                                                                                    | Dashboar  | d Configuratio | n Monitor and Trace<br>Discard | Q verify                  | admin 🗙<br>System           |

Note: If the customer requires call routing based on the caller-id, the Caller-ID given by Pexip for different dial plans can be configured in the From Address of the local policy, so that the other calls are rejected with a 480 No Routes Found.

#### 6.15. Configure Media Profile and Codec Policy

The Oracle Session Border Controller (SBC) uses codec policies to describe how to manipulate SDP messages as they cross the SBC. The SBC bases its decision to transcode a call on codec policy

configuration and the SDP. Each codec policy specifies a set of rules to be used for determining what codecs are retained, removed, and how they are ordered within SDP.

Note: this is an optional config – configure codec policy only if deemed required. Some SIP Trunks do not support MP4A-LATM and MP4B-LATM codecs offered by the Cisco DX70 connected to Pexip.

On the SBC we configure media –profiles for them and remove the codecs towards SipTrunk with a NO.

Go to Session-Router->Media Profile.Configure media profiles for MP4A-LATM and MP4B-LATM as shown

| ORACL             | E Er      | nterprise S  | Session Bo    | rder Co | ntroller |            |            |              |               |                   | Û 🔺       | admin  |
|-------------------|-----------|--------------|---------------|---------|----------|------------|------------|--------------|---------------|-------------------|-----------|--------|
| NN4600-139 10.    | 38.194.13 | 9 SCZ9.0     | ).0 GA (Build | 154)    |          |            |            | Dashboard    | Configuration | Monitor and Trace | Widgets   | Syster |
| Configuration     | View Co   | onfiguration | Q             |         |          |            |            |              |               | Discard           | 😧 Verify  |        |
| media-manager     | Þ         | *            | Media l       | Profile | 9        |            |            |              |               |                   |           |        |
| security          | ►         |              |               |         |          |            |            |              |               |                   |           |        |
| session-router    |           |              |               |         |          |            |            |              |               |                   |           |        |
| access-control    |           |              | C; ť          | Ì. ⊥    | ⊻ / ⊡    |            |            |              |               | Search            |           | Q      |
|                   |           |              | Action        | Select  | Name     | Subname    | Media Type | Payload Type | Transport     | Clock Rate        | Req Bandw | idth   |
| account-config    |           |              | :             |         | CN       | wideband   | audio      | 118          | RTP/AVP       | 16000             | 0         |        |
| filter-config     |           |              |               |         |          |            |            |              |               |                   |           |        |
| ldap-config       |           |              | :             |         | MP4A     | LATM       | audio      | 107          | RTP/AVP       | 90000             | 0         |        |
| local-policy      |           |              | ÷             |         | MP4B     | LATM       | audio      | 108          | RTP/AVP       | 90000             | 0         |        |
| local-routing-cor | nfig      |              | :             |         | SILK     | narrowband | audio      | 103          | RTP/AVP       | 8000              | 0         |        |

| ORACL             | E Ente     | rprise    | Session Border Controller |         |                      |               |                   | Û 🔺      | admin 🔫 |  |
|-------------------|------------|-----------|---------------------------|---------|----------------------|---------------|-------------------|----------|---------|--|
| NN4600-139 10.1   | 38.194.139 | SCZ9.     | 0.0 GA (Build 54)         |         | Dashboard            | Configuration | Monitor and Trace | Widgets  | System  |  |
| Configuration     | View Conf  | iguratior | , Q                       |         |                      |               | Discard           | 😧 Verify | B Save  |  |
| media-manager     | ۲          | *         | Modify Media Profile      |         |                      |               |                   |          |         |  |
| security          | ►          |           |                           |         |                      |               |                   |          | A.      |  |
| session-router    | ~          |           | Name                      | MP4A    |                      |               |                   |          | - 1     |  |
| access-control    |            |           | Subname                   | LATM    |                      |               |                   |          | - 1     |  |
| account-config    |            |           | Media Type                | audio   |                      |               |                   |          | - 1     |  |
| filter-config     |            |           | Payload Type              | 107     |                      |               |                   |          | - 1     |  |
| ldap-config       |            |           | Transport                 | RTP/AVP |                      |               |                   |          | - 1     |  |
| local-policy      |            |           | Clock Rate                | 90000   | (Range: 04294967295) |               |                   |          | - 1     |  |
| local policy      |            |           | Req Bandwidth             | 0       | (Range: 099999999)   |               |                   |          | - 1     |  |
| local-routing-con | fig        |           | Frames Per Packet         | 0       | ( Range: 0256 )      |               |                   |          | - 1     |  |
| media-profile     |            |           | Parameters                |         |                      |               |                   |          | - 5     |  |
| session-agent     |            |           |                           |         |                      |               |                   |          | -       |  |

| Parameters   | MP4A  | MP4B  |
|--------------|-------|-------|
| Subname      | LATM  | LATM  |
| Payload-Type | 107   | 108   |
| Clock-rate   | 90000 | 90000 |

After creating media profile, create codec-policy, which denies these codecs towards the SIP Trunk. Go to media manager ---- codec policy.

| ORACL          | _E Ent       | erprise S  | Session Border Controller |                     |        |              |                   | Û 🔺      | admin 🔻 |
|----------------|--------------|------------|---------------------------|---------------------|--------|--------------|-------------------|----------|---------|
| NN4600-139 10  | .138.194.139 | SCZ9.0     | ).0 GA (Build 54)         | Dashbo              | ard Co | onfiguration | Monitor and Trace | Widgets  | System  |
| Configuration  | View Con     | figuration | Q                         |                     |        |              | Discard           | Ø Verify | Save    |
| media-manager  | ٣            | ^          | Modify Codec Policy       |                     |        |              |                   |          |         |
| codec-policy   |              |            |                           |                     |        |              |                   |          | *       |
| media-manager  |              |            | Name                      | OptimizeCodecs      |        |              |                   |          | - 1     |
| media-policy   |              |            | Allow Codecs              | MP4A:no 🗙 MP4B:no 🗶 |        |              |                   |          |         |
| realm-config   |              |            |                           | MPA:no 🗶 MPV:no 🗶   |        |              |                   |          | - 1     |
| steering-pool  |              |            | Add Codecs On Egress      | PCMA × PCMU ×       |        |              |                   |          |         |
| security       | +            |            | Order Codecs              |                     |        |              |                   |          |         |
| session-router |              |            | Packetization Time        | 20                  |        |              |                   |          |         |
| access-control |              |            | Force Ptime               | enable              |        |              |                   |          |         |
| account-config |              |            | Secure Dtmf Cancellation  | enable              |        |              |                   |          |         |
| filter-config  |              | -          | Dtmf In Audio             | P 11 1              |        |              |                   |          | -       |
| Channall (     |              | 10392      | OK                        | Back                |        |              |                   |          |         |

Go to media manager ---- realm config and assign the codec policy to the SIP Trunk realm

| ORACL          | Enterprise          | Session Border Controller |                |   |           |               |                   | Û 🔺      | admin 🔻 |
|----------------|---------------------|---------------------------|----------------|---|-----------|---------------|-------------------|----------|---------|
| NN4600-139 10. | .138.194.139 SCZ9.0 | 0.0 GA (Build 54)         |                |   | Dashboard | Configuration | Monitor and Trace | Widgets  | System  |
| Configuration  | View Configuration  | Q                         |                |   |           |               | Discard           | 😟 Verify | 🖹 Save  |
| media-manager  | <b>v</b>            | Modify Realm Config       |                |   |           |               |                   |          |         |
| codec-policy   |                     | Keier Call Iransier       | disabled       | Ŧ |           |               |                   |          |         |
| media-manager  |                     | Hold Refer Reinvite       | enable         |   |           |               |                   |          |         |
| media-policy   |                     | Refer Notify Provisional  | none           |   |           |               |                   |          |         |
| realm-config   |                     | Dyn Refer Term            | enable         |   |           |               |                   |          |         |
| steering-pool  |                     | Codec Policy              | OptimizeCodecs |   |           |               |                   |          |         |
| security       | ►                   | Codec ManIP In Realm      | enable         |   |           |               |                   |          | - 1     |
| session-router | Ŧ                   | Codec ManIP In Network    | 🖌 enable       |   |           |               |                   |          | - 1     |
| access-control |                     | RTCP Policy               |                |   |           |               |                   |          |         |
| account-config |                     | Constraint Name           |                |   |           |               |                   |          |         |
| filter-config  | _                   | Session Recording Server  |                |   |           |               |                   |          | •       |
| Show All       |                     | ОК                        | Back           |   |           |               |                   |          |         |

11112 / //>

# 6.16. Configure steering-pool

Steering-pool config allows configuration to assign port range for media handling on the SBC.

| ORACL                                                          | Enterprise S       | ession Border Controller                                              |                                                     |                                        |           |               | 3                 | Û 🔺      | admin 👻 |
|----------------------------------------------------------------|--------------------|-----------------------------------------------------------------------|-----------------------------------------------------|----------------------------------------|-----------|---------------|-------------------|----------|---------|
| NN4600-139 10.1                                                | 138.194.139 SCZ9.0 | .0 GA (Build 54)                                                      |                                                     |                                        | Dashboard | Configuration | Monitor and Trace | Widgets  | System  |
| Configuration                                                  | View Configuration | Q                                                                     |                                                     |                                        |           |               | Discard           | 😧 Verify | E Save  |
| media-manager                                                  | •                  | Modify Steering Pool                                                  |                                                     |                                        |           |               |                   |          |         |
| media-manager<br>media-policy<br>realm-config<br>steering-pool |                    | IP Address<br>Start Port<br>End Port<br>Realm ID<br>Network Interface | 141.146.36.68<br>20000<br>40000<br>Pexip<br>M00:0.4 | (Range: 0,165535)<br>(Range: 0,165535) |           |               |                   |          |         |
| security                                                       | •                  |                                                                       |                                                     |                                        |           |               |                   |          |         |
| session-router                                                 | +                  |                                                                       |                                                     |                                        |           |               |                   |          |         |
| system                                                         | •                  |                                                                       |                                                     |                                        |           |               |                   |          |         |
|                                                                |                    |                                                                       |                                                     |                                        |           |               |                   |          |         |

| ORACL          | Enterprise S       | ession Border Controller |                |   |                   |           |               |                   | Û 🔺      | admin 👻 |
|----------------|--------------------|--------------------------|----------------|---|-------------------|-----------|---------------|-------------------|----------|---------|
| NN4600-139 10. | 138.194.139 SCZ9.0 | .0 GA (Build 54)         |                |   |                   | Dashboard | Configuration | Monitor and Trace | Widgets  | System  |
| Configuration  | View Configuration | Q                        |                |   |                   |           |               | Discard           | 😧 Verify | B Save  |
| media-manager  | ~                  | Modify Steering Pool     |                |   |                   |           |               |                   |          |         |
| media-manager  |                    | IP Address               | 141.146.36.100 |   |                   |           |               |                   |          |         |
| media-policy   |                    | Start Port               | 10000          |   | (Range: 0,165535) |           |               |                   |          |         |
| realm-config   |                    | End Port                 | 10999          |   | (Range: 0,165535) |           |               |                   |          |         |
|                |                    | Realm ID                 | SIPTrunk       | • |                   |           |               |                   |          |         |
| steering-pool  |                    | Network Interface        | M00:0.4        |   |                   |           |               |                   |          |         |
| security       | •                  |                          |                |   |                   |           |               |                   |          |         |
| session-router | •                  |                          |                |   |                   |           |               |                   |          |         |
| system         | •                  |                          |                |   |                   |           |               |                   |          |         |
|                |                    |                          |                |   |                   |           |               |                   |          |         |
|                |                    |                          |                |   |                   |           |               |                   |          |         |
|                |                    |                          |                |   |                   |           |               |                   |          |         |

### 6.17. Configure sdes profile

Pexip supports both RTP and SRTP for Media.For SRTP mod ciphers have to be configured on the SBC. Please go to  $\rightarrow$ Security  $\rightarrow$  Media Security  $\rightarrow$ sdes profile and create the policy as below. For testing purposes we have configured two ciphers .

| ORACL             | Enterp         | rise Session Border Controller |                           |           |               |                   | Û 🔺      | admin 🔻 |
|-------------------|----------------|--------------------------------|---------------------------|-----------|---------------|-------------------|----------|---------|
| NN4600-139 10     | .138.194.139 S | CZ9.0.0 GA (Build 54)          |                           | Dashboard | Configuration | Monitor and Trace | Widgets  | System  |
| Configuration     | View Configu   | ration Q                       |                           |           |               | Discard           | 😧 Verify | Save    |
| authentication    | *              | Modify Sdes Profile            |                           |           |               |                   |          |         |
| authentication-p  | profile        |                                |                           |           |               |                   |          |         |
| cert-status-prof  | file           | Name                           | SDES                      |           |               |                   |          | - 1     |
| certificate-recor | d              | Crypto List                    | AES_CM_128_HMAC_SHA1_32 🗙 |           |               |                   |          | - 1     |
| factory-account   | s              |                                | AES_CM_128_HMAC_SHA1_80 🗙 |           |               |                   |          |         |
| ike               |                | Srtp Auth                      | ARIA CM 192 HMAC SHA1 32  |           |               |                   |          | - 1     |
| ipsec             |                | Srtp Encrypt                   | ARIA_CM_192_HMAC_SHA1_80  |           |               |                   |          | - 1     |
| local-accounts    |                | SrTCP Encrypt                  | v enable                  |           |               |                   |          | - 1     |
| media-security    | Ŧ              | Mki                            | enable                    |           |               |                   |          | - 1     |
| dtls-srtp-prof    | file           | Egress Offer Format            | same-as-ingress v         |           |               |                   |          |         |
| media-sec-po      | olicy          | Use Ingress Session Params     |                           |           |               |                   |          |         |
| sdes-profile      | •              | Options                        |                           |           |               |                   |          | -       |
|                   |                |                                |                           |           |               |                   |          |         |

### 6.18. Configure Media Security Profile

Please go to  $\rightarrow$ Security  $\rightarrow$  Media Security  $\rightarrow$ media Sec policy and create the policy as below: Create Media Sec policy with name SDES for the Pexip side which will have the sdes profile created above.

Note: Since calls from Pexip can be encrypted as well as unencrypted set the mode to any in the mediasec-policy. Assign this media policy to the Pexip Realm.

|                                    | ssion Border Controller  |            |   |           |               |                   | Û 🔺      | admin 🔻 |
|------------------------------------|--------------------------|------------|---|-----------|---------------|-------------------|----------|---------|
| NN4600-139 10.138.194.139 SCZ9.0.0 | ) GA (Build 54)          |            |   | Dashboard | Configuration | Monitor and Trace | Widgets  | System  |
| Configuration View Configuration   | Q                        |            |   |           |               | Discard           | 😧 Verify | Save    |
| dtls-srtp-profile                  | Modify Media Sec Policy  |            |   |           |               |                   |          |         |
| media-sec-policy                   |                          |            |   |           |               |                   |          |         |
| sdes-profile                       | Name                     | sdesPolicy |   |           |               |                   |          |         |
| sipura-profile                     | Pass Through             | enable     |   |           |               |                   |          | - 1     |
| password-policy                    | Options                  |            |   |           |               |                   |          | - 1     |
| security-config                    | Inbound                  |            |   |           |               |                   |          | - 1     |
| ssh-config                         | Profile                  | SDES 🔻     |   |           |               |                   |          |         |
| ssh-key                            | Mode                     | any        | v |           |               |                   |          |         |
| tls-global                         | Protocol                 | sdes       | • |           |               |                   |          |         |
| tis profile                        | Hide Egress Media Update | enable     |   |           |               |                   |          |         |
| session-router                     | Outbound                 |            |   |           |               |                   |          |         |
| system                             | Profile                  | SDES 💌     |   |           |               |                   |          | -       |

Similarly, Create Media Sec policy with name RTP to convert srtp to rtp for the SIPTRUNK (if the call is encrypted from Pexip) which will use only TCP/UDP as transport protocol. Assign this media policy to the SIPTRUNKRealm

|                                  | Session Border Controller |        |           |               |                   | Û 🔺      | admin  |
|----------------------------------|---------------------------|--------|-----------|---------------|-------------------|----------|--------|
| NN4600-139 10.138.194.139 SCZ9   | 2.0.0 GA (Build 54)       |        | Dashboard | Configuration | Monitor and Trace | Widgets  | Syster |
| Configuration View Configuration | on Q                      |        |           |               | Discard           | 😧 Verify | 🖹 S    |
| dtls-srtp-profile                | Modify Media Sec Policy   |        |           |               |                   |          |        |
| media-sec-policy                 |                           |        |           |               |                   |          |        |
| sdes-profile                     | Name                      | RTP    |           |               |                   |          |        |
| sipura-profile                   | Pass Through              | enable |           |               |                   |          |        |
| password-policy                  | Options                   |        |           |               |                   |          |        |
| security-config                  | ⊿ Inbound                 |        |           |               |                   |          |        |
| ssh-config                       | Profile                   | •      |           |               |                   |          |        |
| ssh-key                          | Mode                      | rtp 💌  |           |               |                   |          |        |
| tls-global                       | Protocol                  | none 💌 |           |               |                   |          |        |
| tls-profile                      | Hide Egress Media Update  | enable |           |               |                   |          |        |
| session-router                   | Outbound                  |        |           |               |                   |          |        |
| system                           | Profile                   | T      |           |               |                   |          |        |
|                                  | OK                        | Pack   |           |               |                   |          |        |

# 7. Existing SBC configuration

If the SBC being used with Pexip is an existing SBC with functional configuration with a SIP trunk, following configuration elements are required:

- New realm-config
- Configuring a certificate for SBC Interface
- <u>TLS-Profile</u>
- Enable DNS
- New sip-interface
- New session-agent
- New-Session-Agent-Group
- Sip Manipulation
- New steering-pools
- New Local-policy
- Media-profile
- Codec-policy
- SDES Profile
- Media-sec-Policy

Please follow the steps mentioned in the above chapters to configure these elements.

# 8. Caveat

Currently the testing involves making calls one-way from Pexip server to the SIP Trunk. Also calls only from the Cisco DX70 and Polycom registered on the Pexip server are tested.

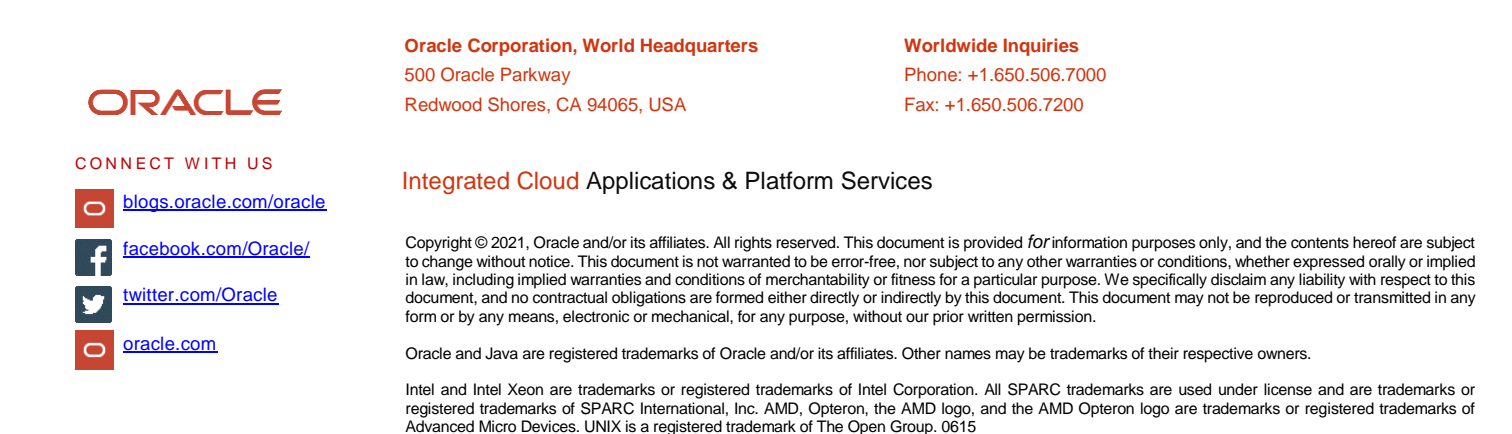